### Welcome!

- Double check your audio:
  - Audio (up at the top) -> Audio Connection
    - This gives you the choice of calling in or listening through your computer
- Make sure you are muted
  - Do this by checking the microphone at the bottom of the screen

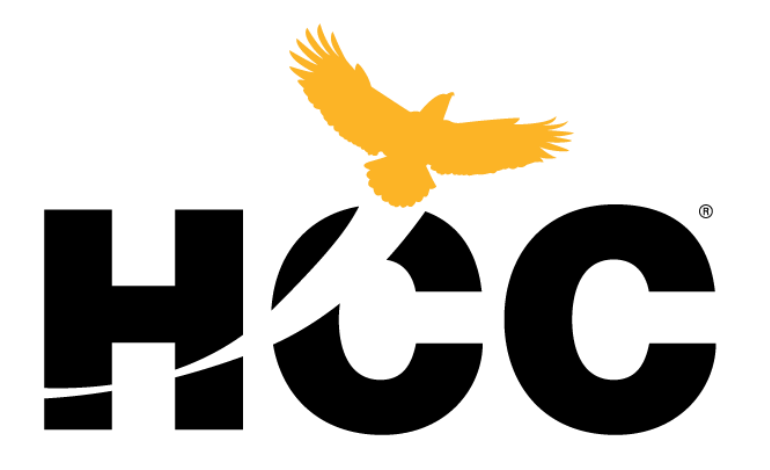

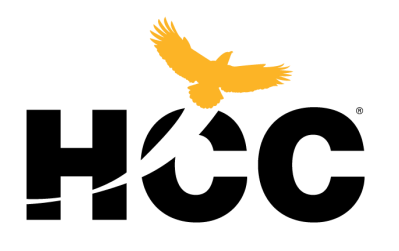

# Faculty Preparedness

Using Canvas to Scale Learning

# Agenda For Today

- Canvas Tutorial
- Step by Step of Creating Coursework
- Independent Course Creation

### Logging On to Canvas

### eagleonline.hccs.edu

| - | agleonline.hccs.edu                                                       | <u>.</u> |  |
|---|---------------------------------------------------------------------------|----------|--|
|   |                                                                           |          |  |
|   | HCC CANVAS                                                                |          |  |
|   | Login using your full HCC E-mail - Example<br>W123456789@student.hccs.edu |          |  |
|   |                                                                           |          |  |
|   | Password                                                                  |          |  |
|   | Stay signed in                                                            |          |  |
|   | Forgot Password?                                                          |          |  |
|   | Privacy Policy Acceptable Use Policy Facebook Twitter                     |          |  |
|   | S INSTRUCTURE                                                             |          |  |
|   |                                                                           |          |  |
|   |                                                                           |          |  |

# Eagle Online Dashboard

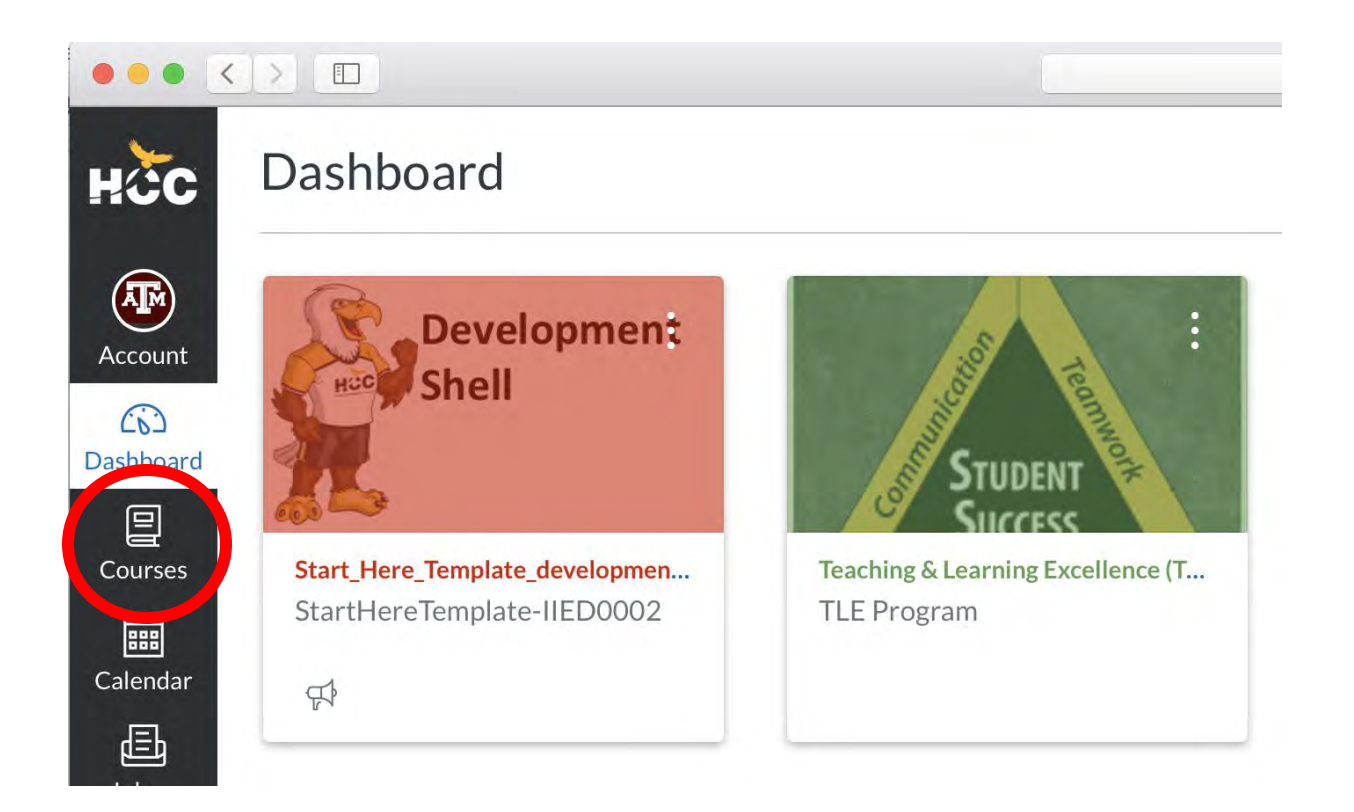

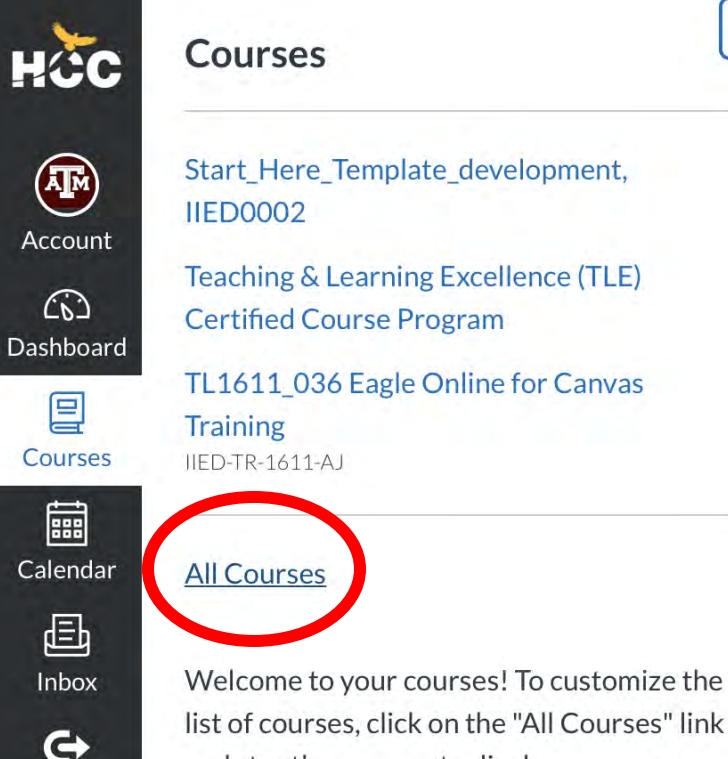

#### Courses

Start\_Here\_Template\_development, **IIED0002** 

Teaching & Learning Excellence (TLE) **Certified Course Program** 

TL1611\_036 Eagle Online for Canvas Training IIED-TR-1611-AJ

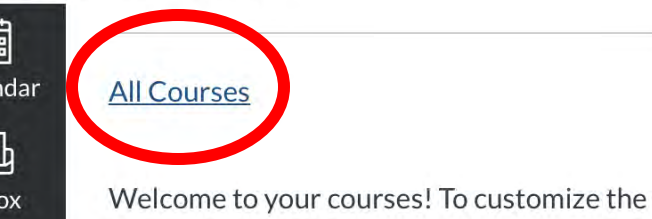

×

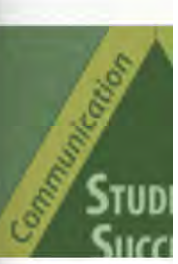

ching & Learning **Program** 

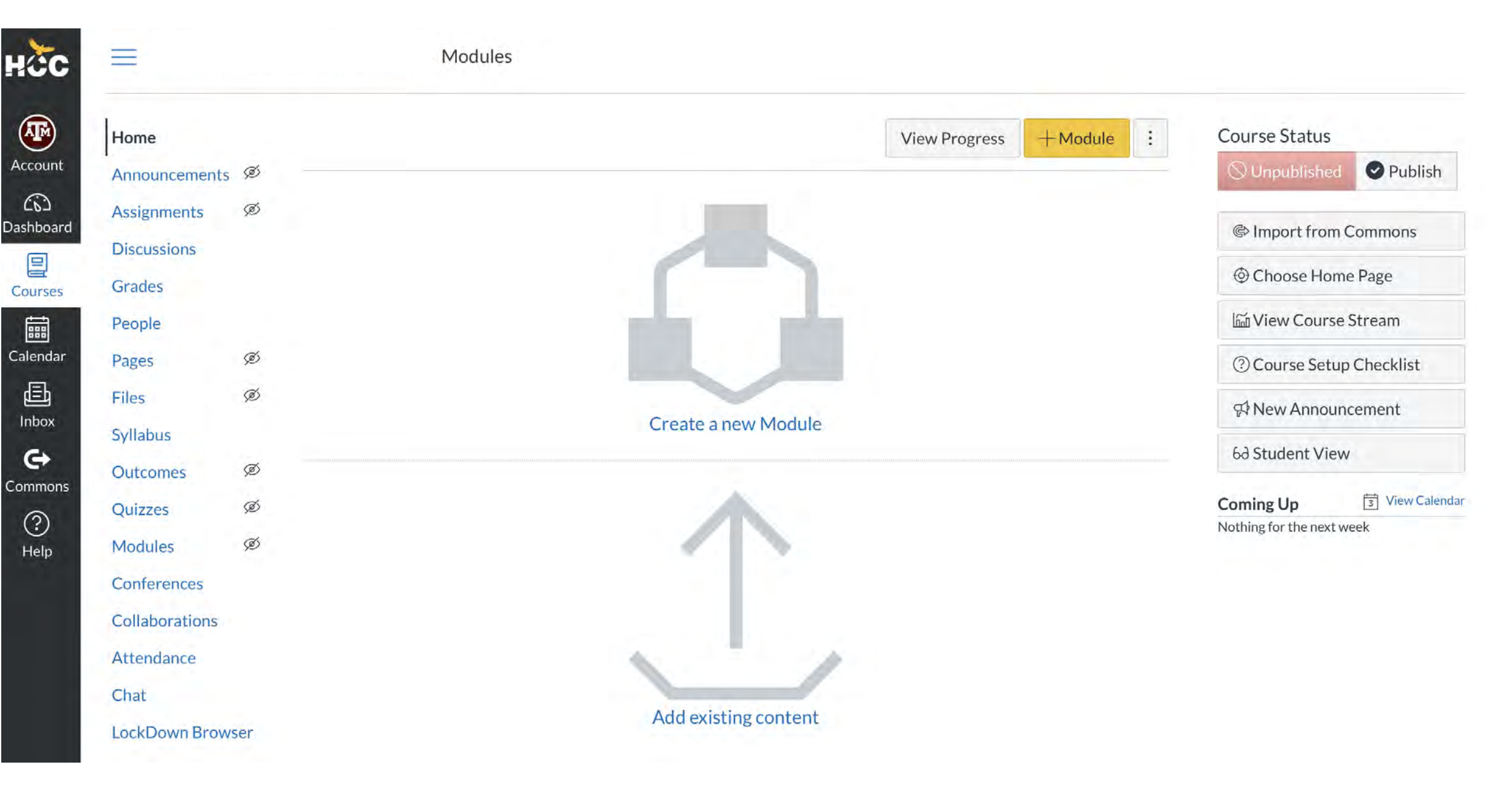

### Import the Start Here Module

#### What is a "Start Here" Module?

- Templated
- Consistency
- Starting Point
- Contains Pertinent Information for Students
- Starting Point

|                |     |                                                                                                    | View Progress | +Module : | Course Status        |                             |
|----------------|-----|----------------------------------------------------------------------------------------------------|---------------|-----------|----------------------|-----------------------------|
| Announcements  | 5 Ø |                                                                                                    |               |           | ○ Unpublished        | <ul> <li>Publish</li> </ul> |
| Assignments    | Ø   |                                                                                                    |               |           | @ Import from        | Commons                     |
| Discussions    |     |                                                                                                    |               |           | Φ et                 | - Commons                   |
| ses Grades     |     |                                                                                                    |               |           | @ Choose Hon         | ne Page                     |
| People         |     | and the second second s |               |           | View Course          | e Stream                    |
| dar Pages      | Ø   |                                                                                                    |               |           | ② Course Setu        | ıp Checklist                |
| Files          | Ø   |                                                                                                    |               |           | 다 New Annou          | ncement                     |
| ox<br>Syllabus |     | Create a new Module                                                                                                    |               |           | 63 Student Vie       |                             |
| Outcomes       | Ø   |                                                                                                    |               |           | ou student vie       |                             |
| Quizzes        | Ø   | <b>A</b>                                                                                                    |               |           | Coming Up            | 3 View Calenda              |
| Modules        | Ø   |                                                                                                    |               |           | rioting for the next |                             |
| Conferences    |     |                                                                                                    |               |           |                      |                             |
| Collaborations |     |                                                                                                    |               |           |                      |                             |
| Attendance     |     | N 7                                                                                                    |               |           |                      |                             |
|                |     |                                                                                                    |               |           |                      |                             |

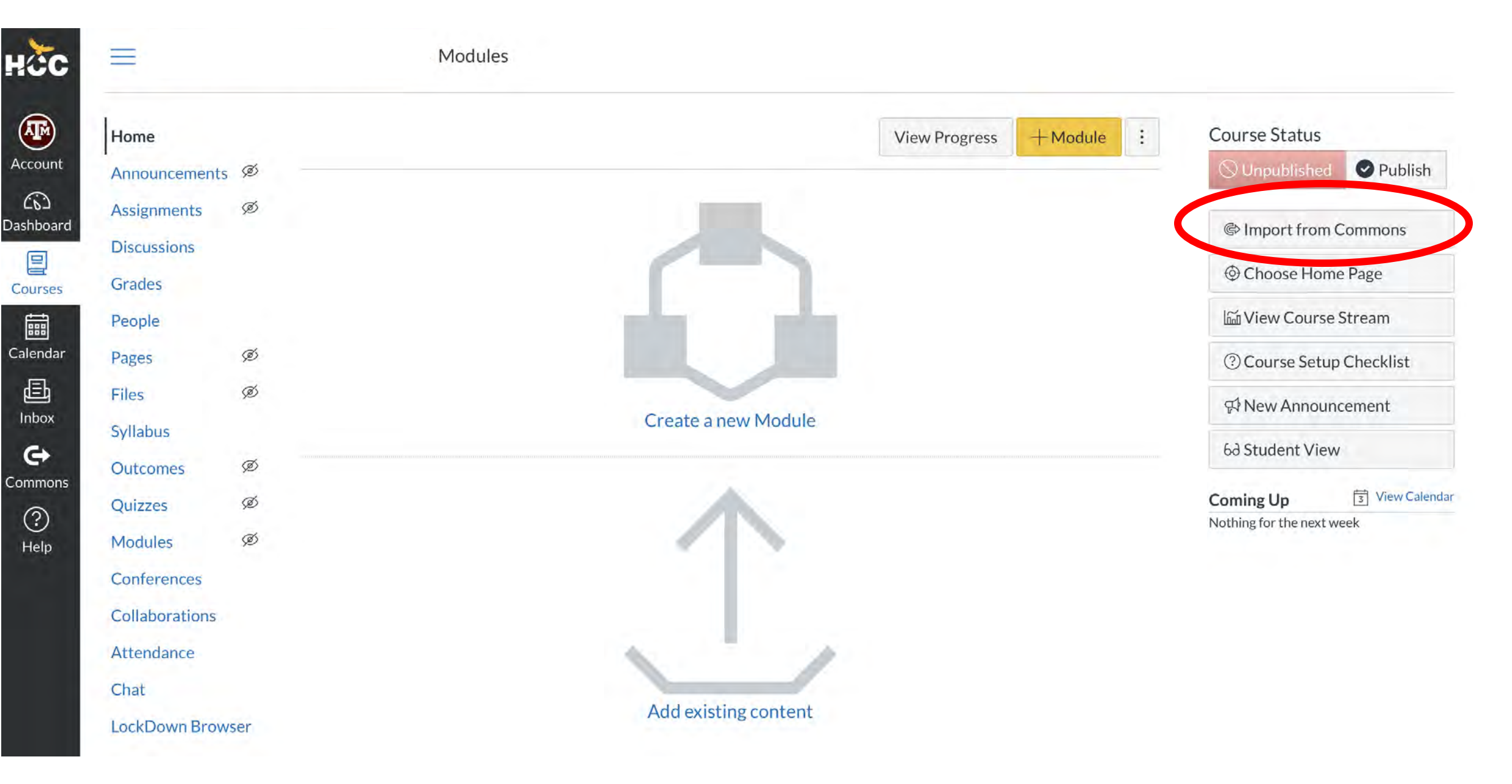

# Importing From Commons

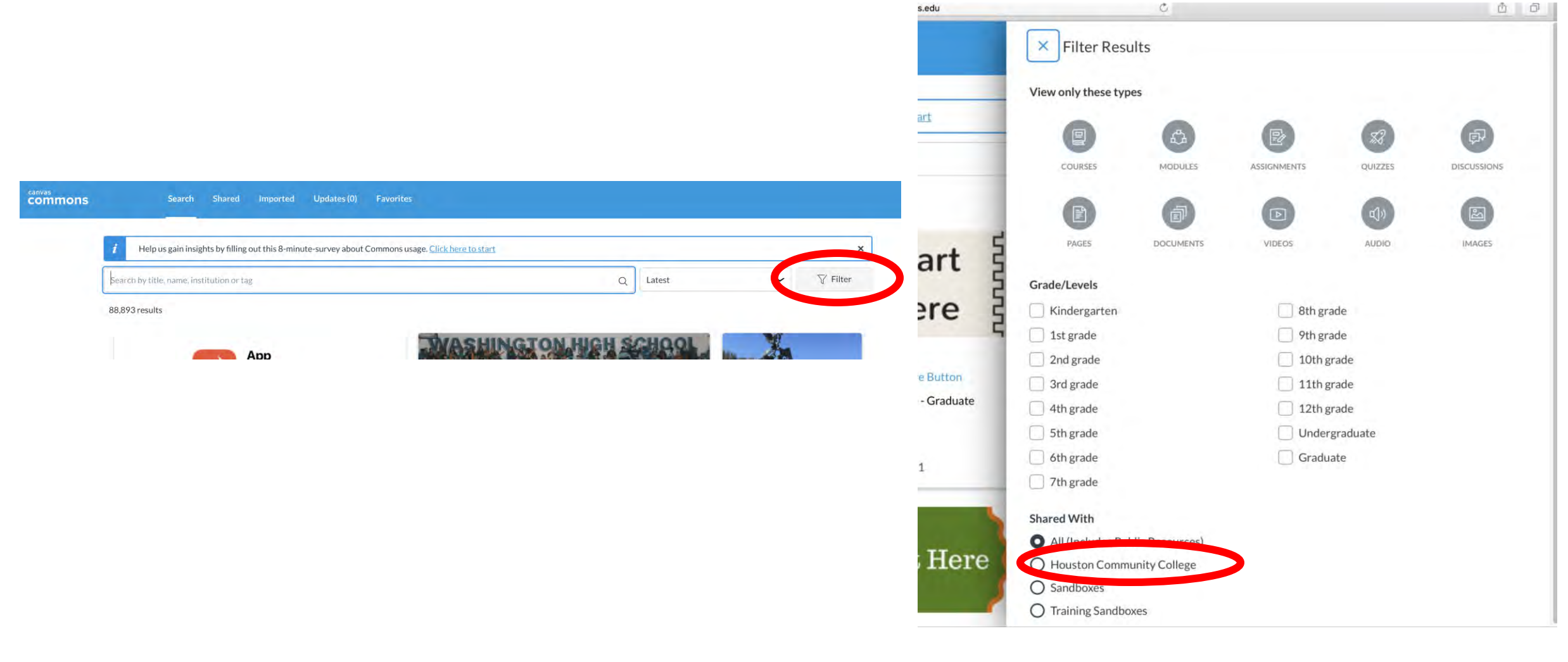

### Importing From Commons

Houston Community College × Course Start Here for Faculty Preparedness 9 - Undergraduate hcc.iied ±1 ☆1

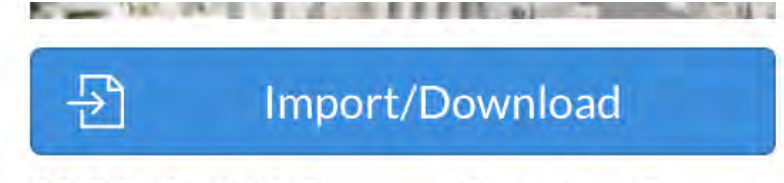

# Importing From Commons

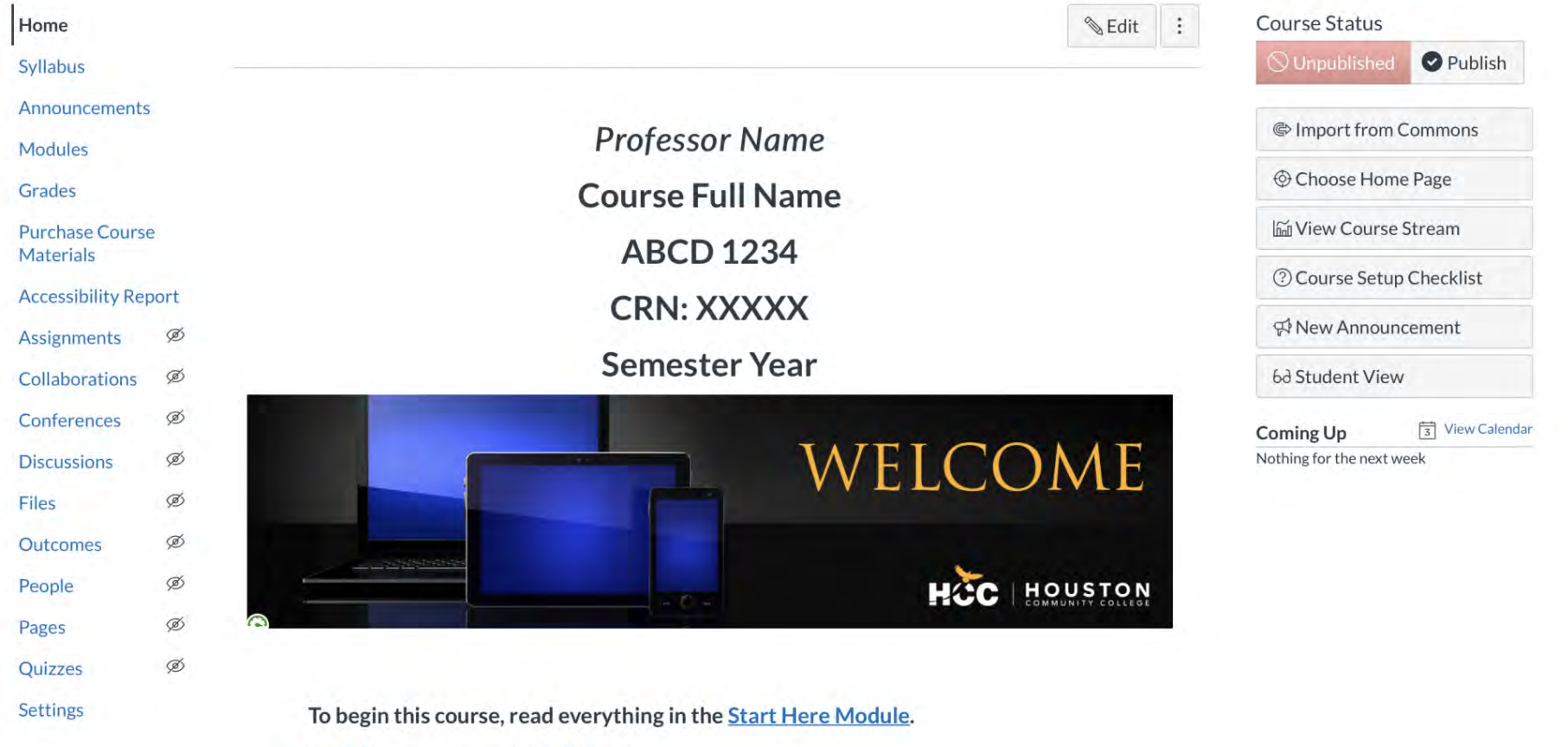

Click here to access the Syllabus.

To navigate this course, move sequentially through the modules by clicking the Next or Previous buttons.

### Update Course Info

### Update Class Information

Publish

3 View Calendar

| 🗞 Edit           | Course Status            |
|------------------|--------------------------|
| Professor Name   | lmport from Commons      |
| Course Full Name | Ochoose Home Page        |
| ABCD 1234        | l View Course Stream     |
| CRN: XXXXX       | ⑦ Course Setup Checklist |
| Semester Year    | ∯ New Announcement       |
| MELCOME          | Coming Up 3 View C       |
| VV ELCOIVIE      |                          |
|                  |                          |

To begin this course, read everything in the Start Here Module.

Click here to access the Syllabus.

To navigate this course, move sequentially through the modules by clicking the Next or Previous buttons.

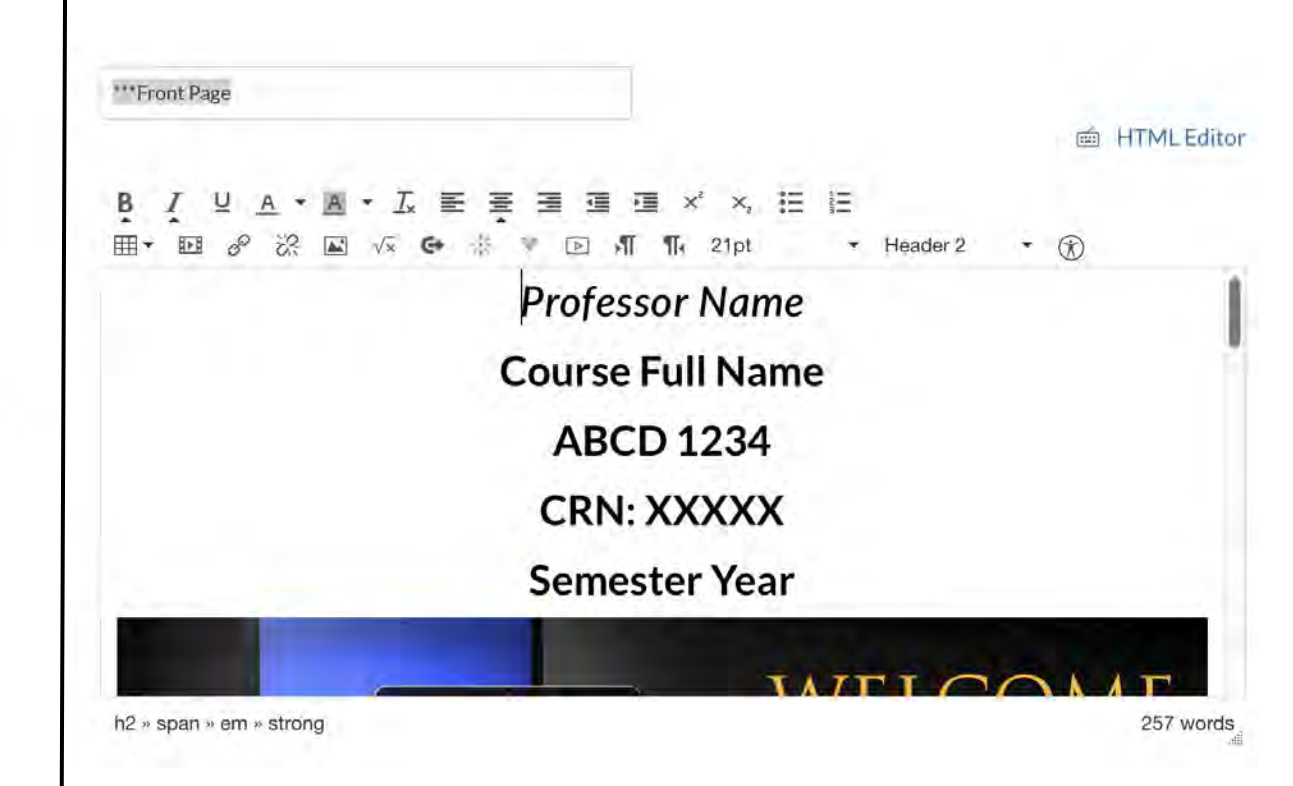

## What Are We Editing?

- ✓ Professor Name
- ✓ Course Full Name
- ✓CRN
- ✓ Semester Year
- ✓ Syllabus Link (from Learning Web)
- ✓ Concepts for course (highlighted in yellow)
- ✓ Contact Information (name, email, preferred communication)

✓ Contact Information (name, email, preferred communication)  $\checkmark$  Link to CV ✓ Virtual Office Hours ✓ Response Time Can edit this page role selection Options Only teachers Add to student to-do Notify users that this content has changed

### **Communication Methods**

### Canvas Inbox

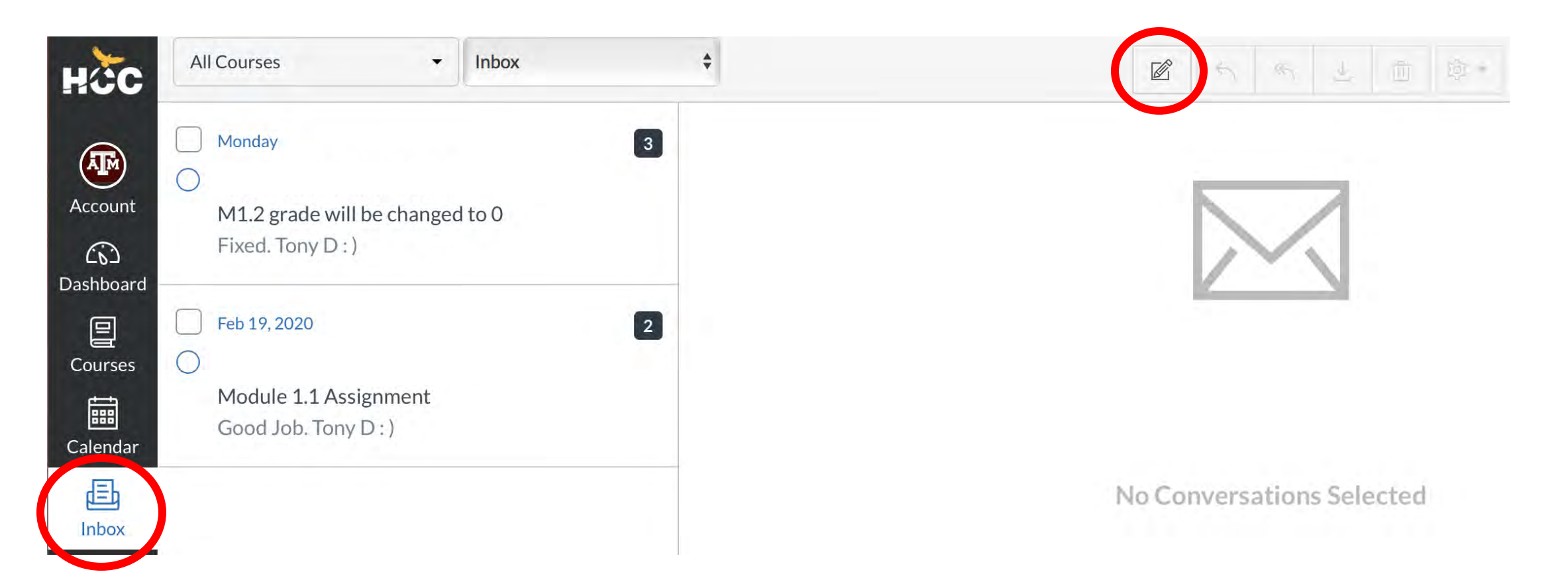

### Notification Settings

×

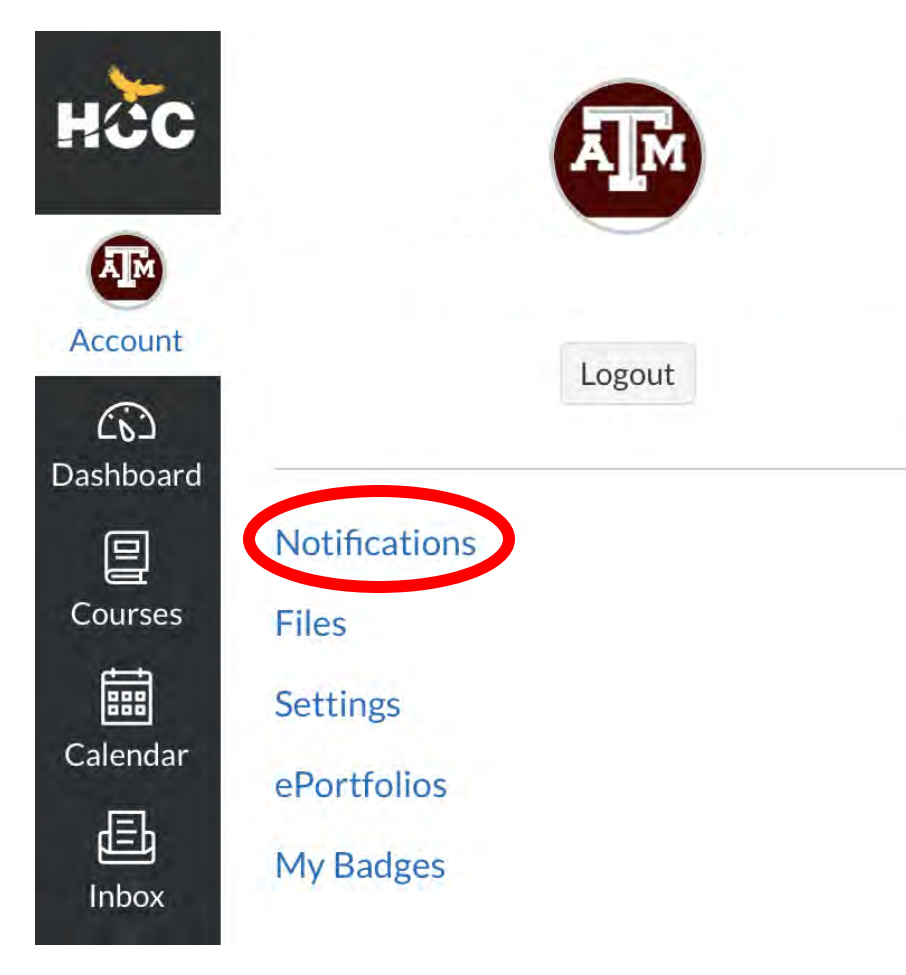

| ✓ Notify me right away ① Send daily summary                                                                                                    | send me anything                                                                                                    |
|----------------------------------------------------------------------------------------------------|----------------------------------------------------------------------------------------------------|
| Course Activities                                                                                                    | Email Address<br>cassandra.silva@hccs.edu                                                                                                    |
| Due Date                                                                                                    | ✓ © 🗐 ×                                                                                                    |
| Grading Policies                                                                                                    | ✓ () 🗐 ×                                                                                                    |
| Course Content                                                                                                    | ~ © 🖩 🗙                                                                                                    |
| Files                                                                                                    | <ul> <li>•     <li>•     <li>•     <li>•     <li>•     <li>•     <li>•     <li>•     <li>•     <li>•     <li>•     <li>•     <li>•     <li>•     <li>•     <li>•     <li>•     <li>•     <li>•     </li> <li>•     </li> <li>•     </li> <li>•     </li> <li>•     </li> <li>•     </li> <li>•     </li> <li>•     </li> <li>•     </li> <li>•     </li> <li>•      </li> <li>•       </li> <li>•      </li> <li>•       </li> <li>•      </li> <li>•      </li> </li> <li>•      </li> <li>•      </li> <li>•      </li> <li>•       </li> <li>•       </li> <li>•       </li> <li>•        </li> <li>•       </li> <li>•       </li> <li>•      </li> <lp>•       </lp></li> </li></li></li></li></li></li></li></li></li></li></li></li></li></li></li></li></ul> |
| Announcement                                                                                                    | 🔽 🛈 🗰 🗙                                                                                                    |
| Announcement Created By You                                                                                                    | 🔽 🛈 🗰 🗙                                                                                                    |
| Grading Include scores when alerting about grades. If your email is not an institution email this means sensitive content will be sent outside of the institution. | 🔽 🛛 🗎 🗙                                                                                                    |
| Invitation                                                                                                    | 🔽 🛛 🖩 🗙                                                                                                    |
| All Submissions                                                                                                    | 🔽 🛛 🗰 🗙                                                                                                    |
| Late Grading                                                                                                    | ✓ (0) ⊞ ×                                                                                                    |
| Submission Comment                                                                                                    | 🔽 🛈 🖩 🗙                                                                                                    |
| Blueprint Sync                                                                                                    | ✓ 🕓 🖮 ×                                                                                                    |

Customize based on YOUR preference

### Recommended Updates

✓ Course Activities
 ✓ Discussions
 ✓ Conversations
 ✓ Alerts

| Votification Preferences <ul> <li>Notify me right away</li> <li>Send daily summary</li> <li>Send weekly summary</li> <li>X Do not</li> </ul>                       | ot send me anything                       |
|----------------------------------------------------------------------------------------------------|-------------------------------------------|
| Course Activities                                                                                                    | Email Address<br>cassandra.silva@hccs.edu |
| Due Date                                                                                                    | ✓ © 🗐 ×                                   |
| Grading Policies                                                                                                    | ✓ © 🗐 ×                                   |
| Course Content                                                                                                    | ✓ © ⊞ ×                                   |
| Files                                                                                                    | ✓ © 🗰 ×                                   |
| Announcement                                                                                                    | 🗸 🛛 🖬 🗙                                   |
| Announcement Created By You                                                                                                    | 🔽 🛛 🗰 🗙                                   |
| Grading Include scores when alerting about grades. If your email is not an institution email this means sensitive content will be sent outside of the institution. | V 🗎 V                                     |
| Invitation                                                                                                    | 🔽 🛛 🗰 🗙                                   |
| All Submissions                                                                                                    | 🔽 🛛 🗰 🗙                                   |
| Late Grading                                                                                                    | ✓ <mark>()</mark> 🖩 ×                     |
| Submission Comment                                                                                                    | ✓ ◎                                       |
| Blueprint Sync                                                                                                    | ✓ 🕓 🖮 ×                                   |

# Student Lounge

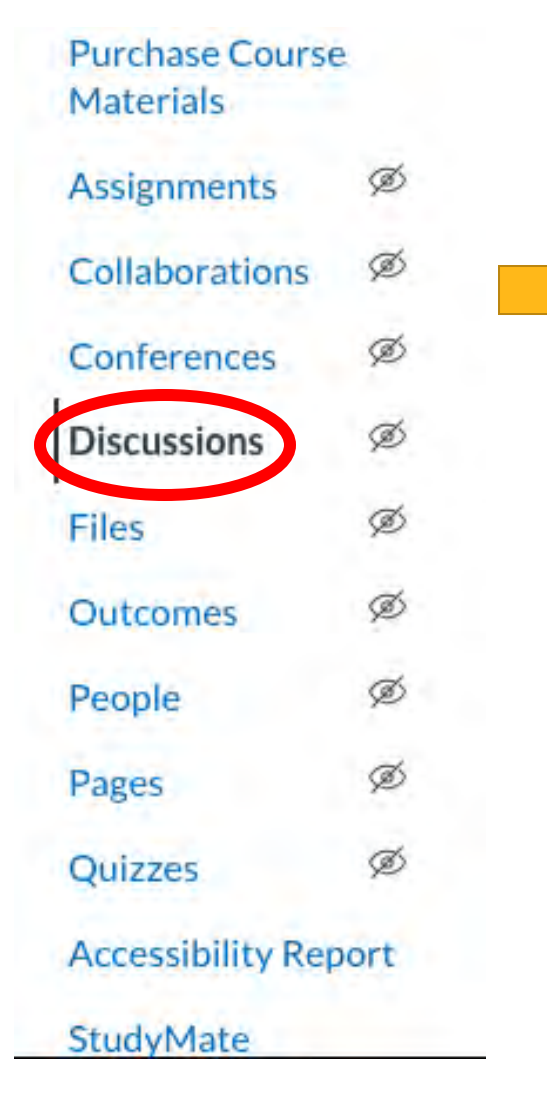

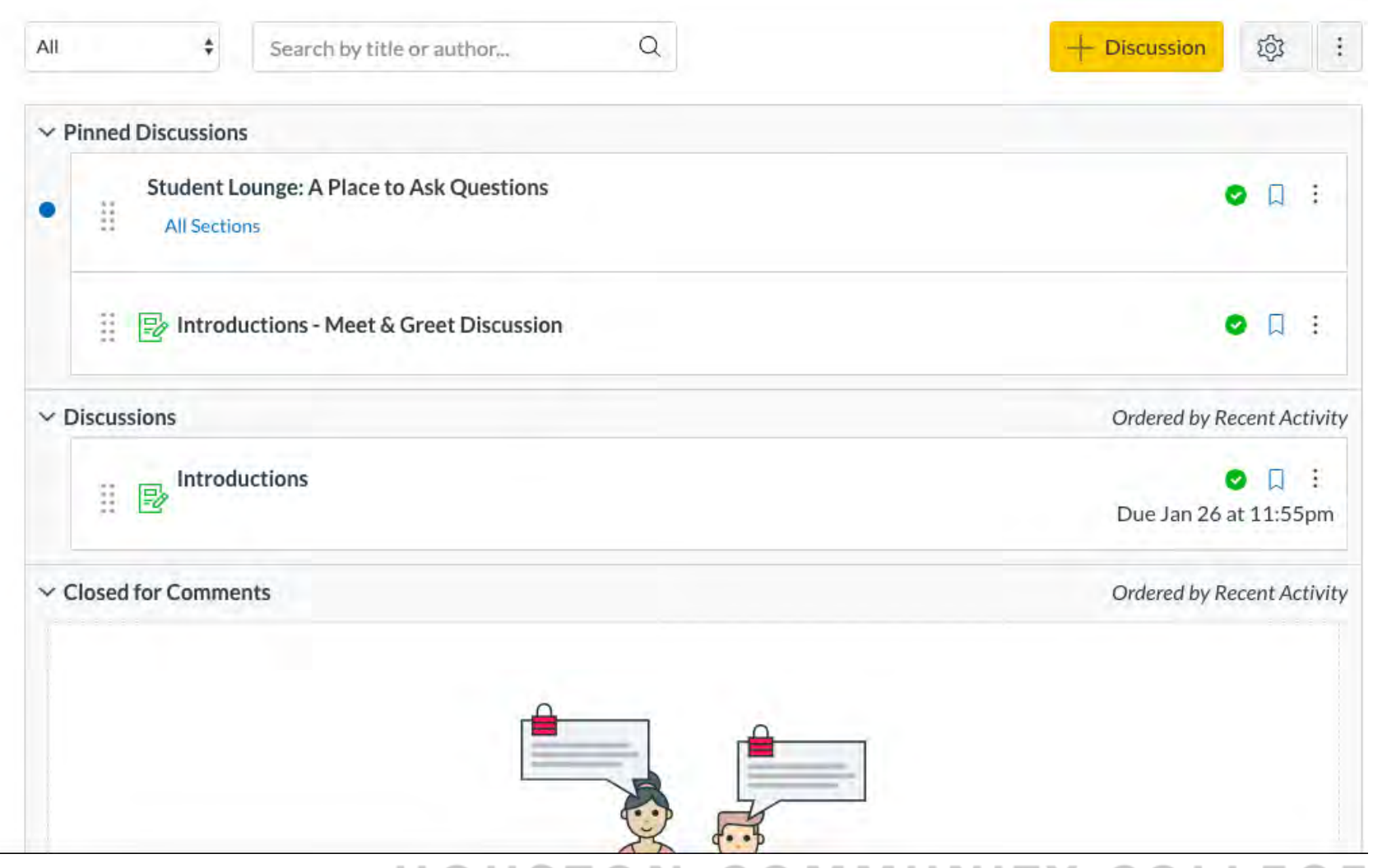

### Announcements

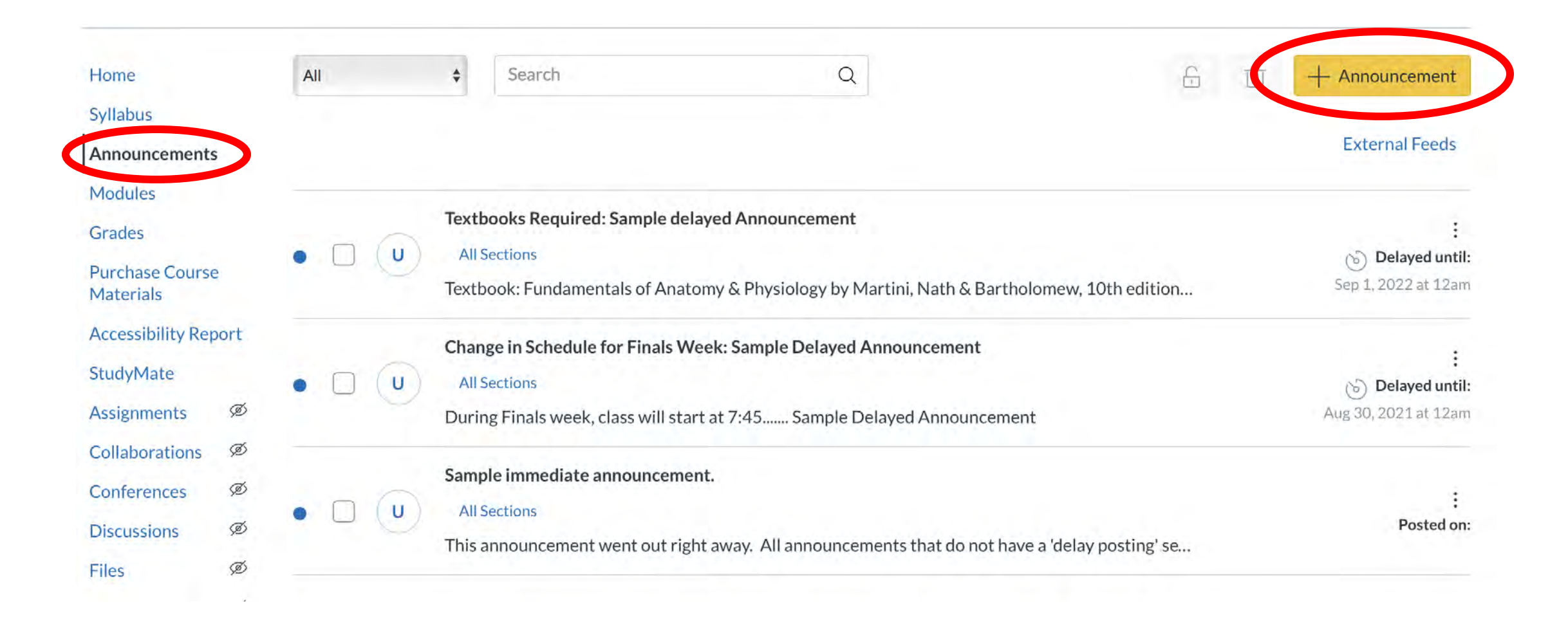

### Announcements

| Topic Title                                                                                                    | Links Files Images                                                              |
|----------------------------------------------------------------------------------------------------|---------------------------------------------------------------------------------|
| B I U A · A · I E E E E E E E E E E E E E E E E E E                                                                        | Link to other content in the course.Click any page to inse a link to that page. |
|                                                                                                    | > Pages                                                                         |
|                                                                                                    | > Assignments                                                                   |
|                                                                                                    | > Quizzes                                                                       |
|                                                                                                    | > Announcements                                                                 |
|                                                                                                    | > Discussions                                                                   |
|                                                                                                    | > Modules                                                                       |
|                                                                                                    | > Course Navigation                                                             |
| Post to                                                                                                    |                                                                                 |
|                                                                                                    |                                                                                 |
| All sections X                                                                                                    |                                                                                 |
| All sections X Choose File no file selected                                                                                |                                                                                 |
| Attachment Choose File no file selected Options Delay posting                                                              |                                                                                 |
| Attachment Choose File no file selected Options Delay posting Allow users to comment                                       |                                                                                 |
| Attachment Choose File no file selected Options Delay posting Allow users to comment Users must post before seeing replies |                                                                                 |

![](_page_22_Picture_2.jpeg)

#### What to Know About Announcements

![](_page_23_Picture_1.jpeg)

#### • Sent out right away

- Unless the delayed posting is selected when creating announcements
- Recommended Uses:
  - At the beginning of each week to remind your students what they need to accomplish to stay on track
  - To point students to internal and external resources that will help them achieve course outcomes

### Create Assignment Groups

### What is Assignment Group

- Organize grading criteria
- Use total points or percentages
- Ability to weight assignments groups based on grading scale
- Calculate student's final average

| Home                         |      | Search for Assignment                                     | + Group + Assignment : |
|------------------------------|------|-----------------------------------------------------------|------------------------|
| Syllabus                     |      |                                                           |                        |
| Announcements                |      | II → Start Here Activities                                | 5% of Total + :        |
| Modules                      |      | Introductions - Meet & Greet Discussion                   | 2.0                    |
| Grades                       |      | Start Here Module   Due Jan 16, 2019 at 11:59pm   100 pts | 0                      |
| Purchase Course<br>Materials | 2    |                                                           |                        |
| Accessibility Rep            | oort | # * Assignments                                           | 30% of Total + :       |
| Assignments                  | Ø    | No assignments in this group                              |                        |
| Collaborations               | ø    |                                                           |                        |
| Conferences                  | Ø    | ii * Mid Term Exam                                        | 25% of Total + E       |
| Discussions                  | Ø    | No assignments in this group                              |                        |
| Files                        | Ø    |                                                           |                        |
| Outcomes                     | Ø    | 🗄 👻 Final Exam                                            | 40% of Table + :       |
| People                       | Ø    |                                                           | 40% OF TOLAT           |
| Pages                        | Ø    | No assignments in this group                              |                        |

### What is an Assignment Group

Home Syllabus

Modules

Grades

Materials

Assignments

Collaborations

Conferences

Files

Outcomes

People

Pages

Announcements

**Purchase Course** 

Accessibility Repo

- Organize grading criteria
- Use total points or percentages
- Ability to weight assignments groups based on grading scale
- Calculate student's final average

| Search for Assignment                                                                                              | + Group + Assignme        |
|----------------------------------------------------------------------------------------------------|---------------------------|
| ii • Start Here Activities                                                                                         | 5% of Total +             |
| Introductions - Meet & Greet Discussion           Start Here Module Module   Due Jan 16, 2019 at 11:59pm   100 pts | 0                         |
| ₩ • Assignments                                                                                                    | (30% of Total) +          |
| No                                                                                                    | assignments in this group |
| ij ★ Mid Term Exam                                                                                                 | 25% of Total +            |
| No                                                                                                    | assignments in this group |
| ii 🔹 Final Exam                                                                                                    | (40% of Total) +          |
| N                                                                                                    | assignments in this group |

### Creating Assignment Groups

- Click **Assignments** in the Course Navigation Menu
- Click +Group
- Type a group name in the Group Name field
- Type a number for % of total grade (for groups with percentages only)
- Click Save

![](_page_27_Picture_6.jpeg)

### Managing a Module

### Module Overview

- A Module is a Collection of:
  - Documents and **PowerPoints**
  - Pages
  - Assignments
  - Quizzes/Tests
- Can be organized by units, weeks, chapters, etc.

| Syllabus                          |                                           |                          |
|-----------------------------------|-------------------------------------------|--------------------------|
| Announcements                     |                                           | Complete All Items 📀 🕂 🗄 |
| Modules<br>Grades                 | Welcome to Class! Click below             | ⊘ :                      |
| Purchase Course<br>Materials      | ***Textbook and Testing Instructions View | ⊘ :                      |
| Accessibility Report<br>StudyMate | ***Discussion Instructions                | o :                      |
| Assignments Ø<br>Collaborations Ø | Communication and Netiquette              | ⊘ :                      |

| ▼ Fir | rst Module                                           | Prerequisites: Start Here Module | Complete All Items + |   |
|-------|------------------------------------------------------|----------------------------------|----------------------|---|
|       | Notes for Instructors on how to edit Content Modules |                                  | $\otimes$            | : |
|       | ***Week 01: Overview<br>View                         |                                  | $\bigcirc$           | : |
|       | ***Week 01: Overview Copy                            |                                  | 0                    |   |

| Add Assignr  | nent                      | 🗘 to First Modu           | le                     |                          |  |
|--------------|---------------------------|---------------------------|------------------------|--------------------------|--|
| By Selection | ignment you want to assoc | sint southis module, or a | dd an assignment by se | lecting "New Assignment" |  |
| [New Assig   | nment]                    |                           |                        |                          |  |
| Assignment   | ts Available for Use      |                           |                        |                          |  |
| Career Re    | search & Essay            | sian                      |                        |                          |  |
| Final Exam   | shallenge. I shirt De     | 31511                     |                        |                          |  |
| Mid Term E   | xam<br>Activities         |                           |                        |                          |  |
| Startricici  | Activities                |                           |                        |                          |  |
| re or        | Don't Indent              |                           |                        |                          |  |
| Indentation: | Don't indent              | *                         |                        |                          |  |
|              |                           |                           |                        |                          |  |
|              |                           |                           |                        |                          |  |
|              |                           |                           |                        |                          |  |

![](_page_31_Picture_2.jpeg)

| -                                                   |                                           |                                                         |   |
|-----------------------------------------------------|-------------------------------------------|---------------------------------------------------------|---|
| Add File                                            |                                           | to First Module                                         |   |
| @ Select the file                                   | e you want to associate w                 | ith this module, or add a file by selecting "New File". |   |
| [New File]                                          |                                           |                                                         | 3 |
|                                                     | 1 10505                                   |                                                         |   |
| dreamsti<br>email.jpg<br>global-log                 | memaximum_40595<br>go.png                 | 714.jpg                                                 |   |
| dreamsti<br>email.jpg<br>global-log<br>Indentation: | memaximum_40595<br>go.png<br>Don't Indent | \$714.jpg                                               |   |
| dreamsti<br>email.jpg<br>global-log                 | go.png<br>Don't Indent                    | \$714.jpg                                               |   |

| Add File<br>Select the file you way<br>[New File]<br>course files<br>517 - Quizzes O<br>Canvas Appfors                                                                                                    | nt to associate with<br>verview Transci<br>tudents.png | to First Module<br>this module, or add a file by selecting "New File". | -               |
|----------------------------------------------------------------------------------------------------|--------------------------------------------------------|------------------------------------------------------------------------|-----------------|
| Select the file you with the file you with the file of the second second | nt to associate with<br>verview Transc<br>tudents.png  | this module, or add a file by selecting "New File".<br>ript.pdf        |                 |
| [New File]<br>course files<br>517 - Quizzes C<br>CanvasAppforS                                                                                                    | verview Transc<br>tudents.png                          | ipt.pdf                                                                |                 |
| course files<br>517 - Quizzes C<br>CanvasAppforS                                                                                                    | verview Transc<br>tudents.png                          | ript.pdf                                                               |                 |
| 517 - Quizzes C<br>CanvasAppforS                                                                                                    | verview Transc<br>tudents.png                          | ipt.pdf                                                                |                 |
| CanvasAppiors                                                                                                    | udents.phg                                             |                                                                        |                 |
| computer HELP.                                                                                                    | png                                                    |                                                                        |                 |
| dreamstimemax                                                                                                    | dimum_405957                                           | L4.jpg                                                                 |                 |
| email.jpg                                                                                                    |                                                        |                                                                        |                 |
| Biopar logo.prib                                                                                                    |                                                        |                                                                        |                 |
| -                                                                                                    | el                                                     |                                                                        |                 |
| File.                                                                                                    | n nie selecter                                         | 1                                                                      |                 |
|                                                                                                    |                                                        |                                                                        |                 |
| Folder: course file                                                                                                    | S                                                      | ÷                                                                      |                 |
| Dut                                                                                                    | i cicci                                                |                                                                        |                 |
| Indentation: Don                                                                                                    | Indent                                                 | •                                                                      |                 |
|                                                                                                    |                                                        |                                                                        |                 |
|                                                                                                    |                                                        |                                                                        |                 |
|                                                                                                    |                                                        |                                                                        | Cancel Add Item |

![](_page_33_Figure_1.jpeg)

### Create Pages

### What is a Page?

- A page is a blank space where you can customize your own content.
- The Start Here For Faculty Preparedness Template, Module 1 Agenda is an example of a page
- A page can be used as a hub for information or copied text from another source (with proper citations)

| ii + First Module                                         | Prerequisites: Start Here Module | +          |  |
|-----------------------------------------------------------|----------------------------------|------------|--|
| ii 🕑 Notes for Instructors on how to edit Content Modules |                                  | $\odot$    |  |
| II 🗈 ***Module 1 Agenda                                   |                                  | 0          |  |
| Echapter 3                                                |                                  | $\bigcirc$ |  |
## Create a Page

 To add a page, select the + sign on the desired module

| • | Fir        | st Module                                            | Prerequisites: Start Here Module + | ) |
|---|------------|------------------------------------------------------|------------------------------------|---|
|   | The second | Notes for Instructors on how to edit Content Modules | 0                                  |   |
|   | P          | ***Module 1 Agenda                                   | 0                                  | - |

# Create a Page

| Add Assign               | ment                             | to First Module                        | C. C. C. C. C. C. C. C. C. C. C. C. C. C |
|--------------------------|----------------------------------|----------------------------------------|------------------------------------------|
| 🕞 Seites.                | rignment you want to assoc       | error add an assignment by selecting " | 'New Assignment".                        |
| [New Assignment          | gnment]                          |                                        |                                          |
| Assignmen                | ts Available for Use             |                                        |                                          |
| Career R<br>Creative     | esearch & Essay                  | ion                                    |                                          |
| Final Exam               | l                                | "6"                                    |                                          |
| Mid Term I<br>Start Here | Exam<br>Activities               |                                        |                                          |
| Start Here               | Activities                       |                                        |                                          |
| Indentation:             | Don't Indent                     | \$                                     |                                          |
|                          |                                  |                                        |                                          |
|                          |                                  |                                        |                                          |
|                          |                                  |                                        |                                          |
| mueritation.             | Contraction of the second second |                                        |                                          |

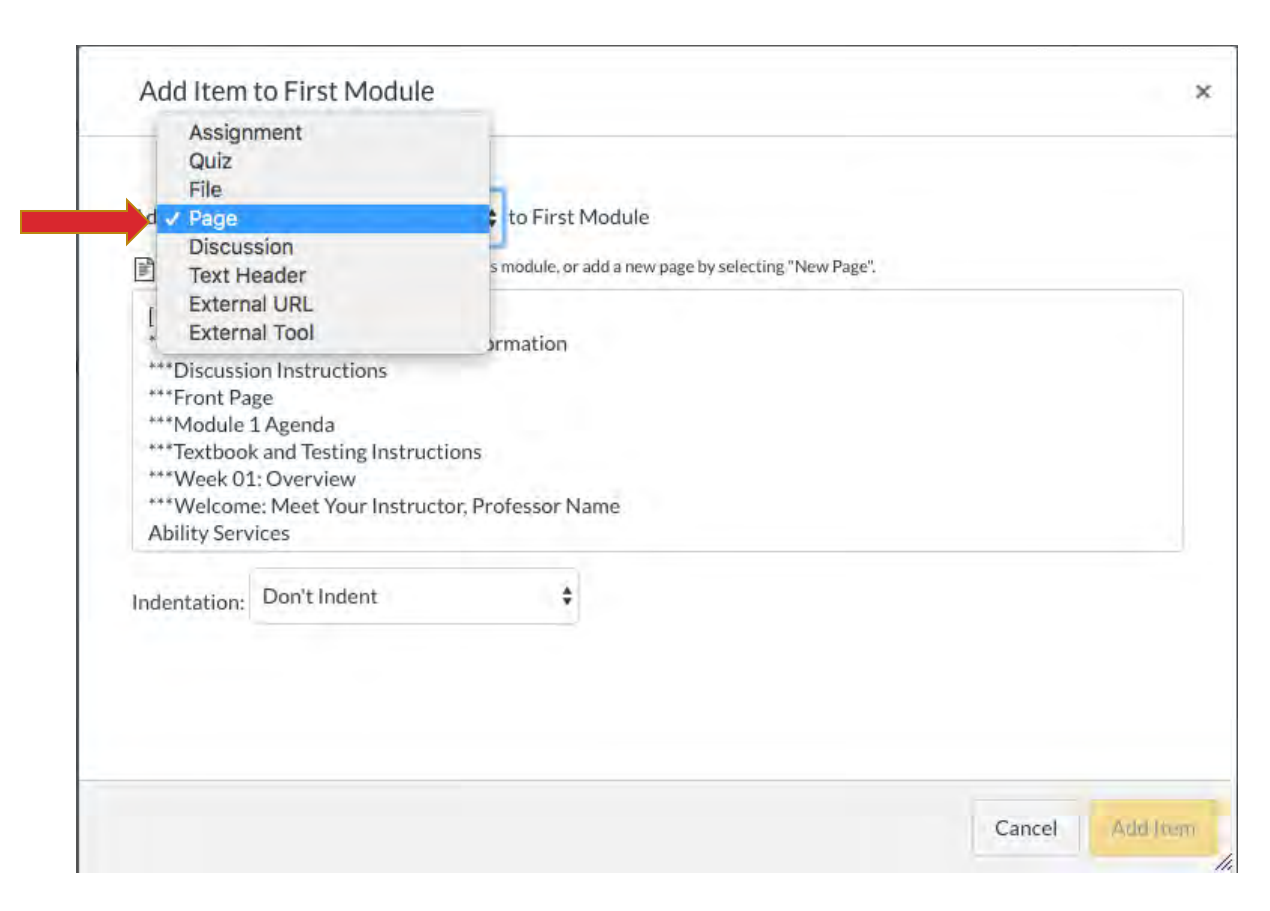

# Create a Page

- You can insert an existing page OR create your own.
- To create your own, select [New Page]
- Name the Page
- Click Add Item

| Add | Item | to | First | Modu |
|-----|------|----|-------|------|

le

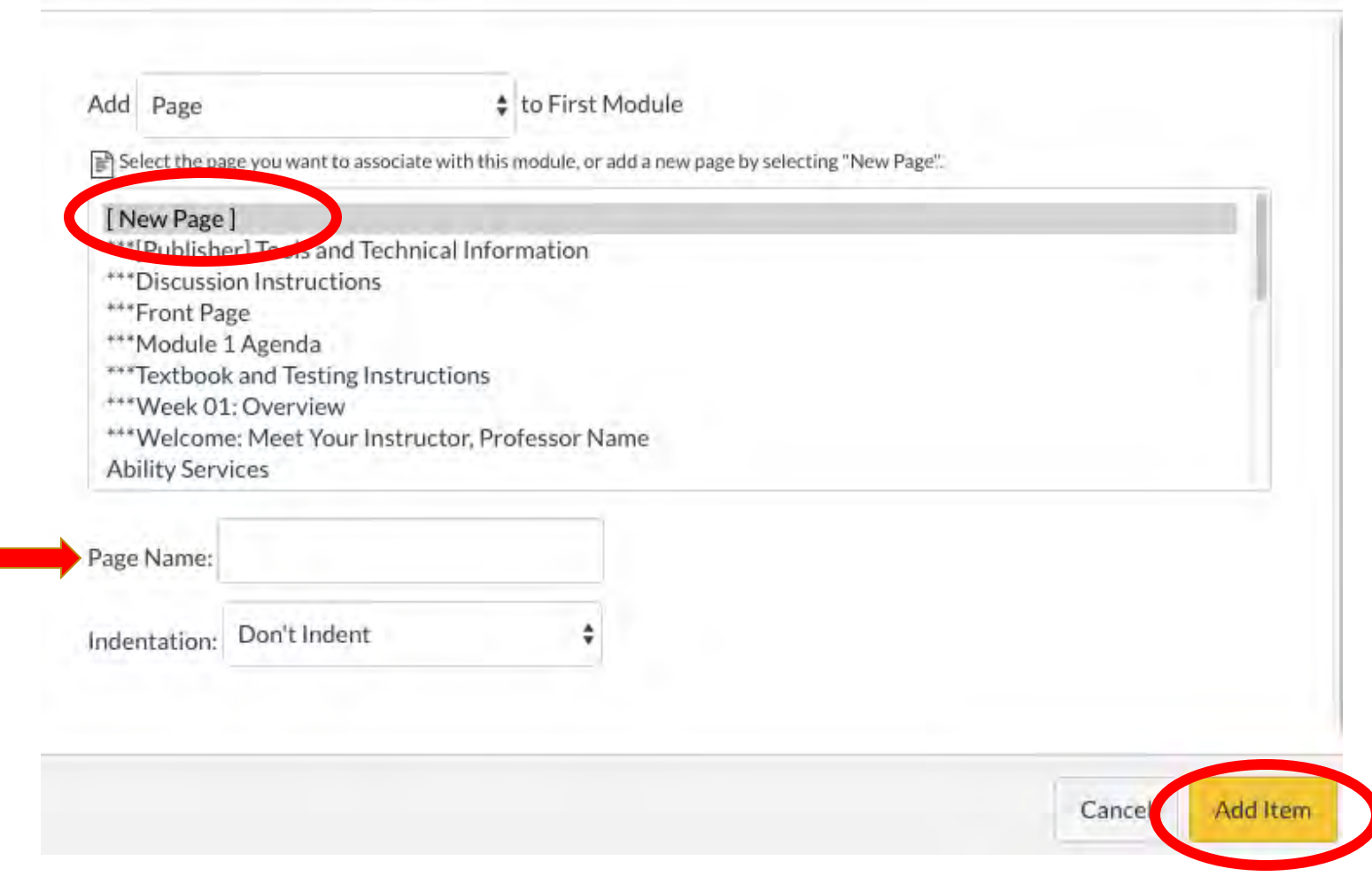

## HOUSTON COMMUNITY COLLEGE

×

| ew All Pages       | 🛇 Publis 🦄 Edit 🕴 |
|--------------------|-------------------|
| Chapter Assignment |                   |

Edit a Page

| Chapter Assignment                                                                       | LINKS Files Images                                                                |
|------------------------------------------------------------------------------------------|-----------------------------------------------------------------------------------|
| imi HTMLEditor<br>BIUA·A·FEEEEEEEEEEEEE<br>⊞-EE & X E+ # V D NT Tt- 12pt - Paragraph - ® | Link to other content in the course.Click any page to insert a link to that page. |
|                                                                                          | > Pages                                                                           |
|                                                                                          | > Assignments                                                                     |
|                                                                                          | > Quizzes                                                                         |
|                                                                                          | > Announcements                                                                   |
|                                                                                          | > Discussions                                                                     |
|                                                                                          | > Modules                                                                         |
|                                                                                          | > Course Navigation                                                               |
| O words                                                                                  |                                                                                   |
| Only teachers 🛟                                                                          |                                                                                   |
| Add to student to-do                                                                     |                                                                                   |
| Notify users that this content has changed                                               |                                                                                   |

# How to Link to Media

# What is Media?

- Canvas allows you to upload various types of media to a page including:
  - Videos
  - Images
  - URL's
  - Google Slides

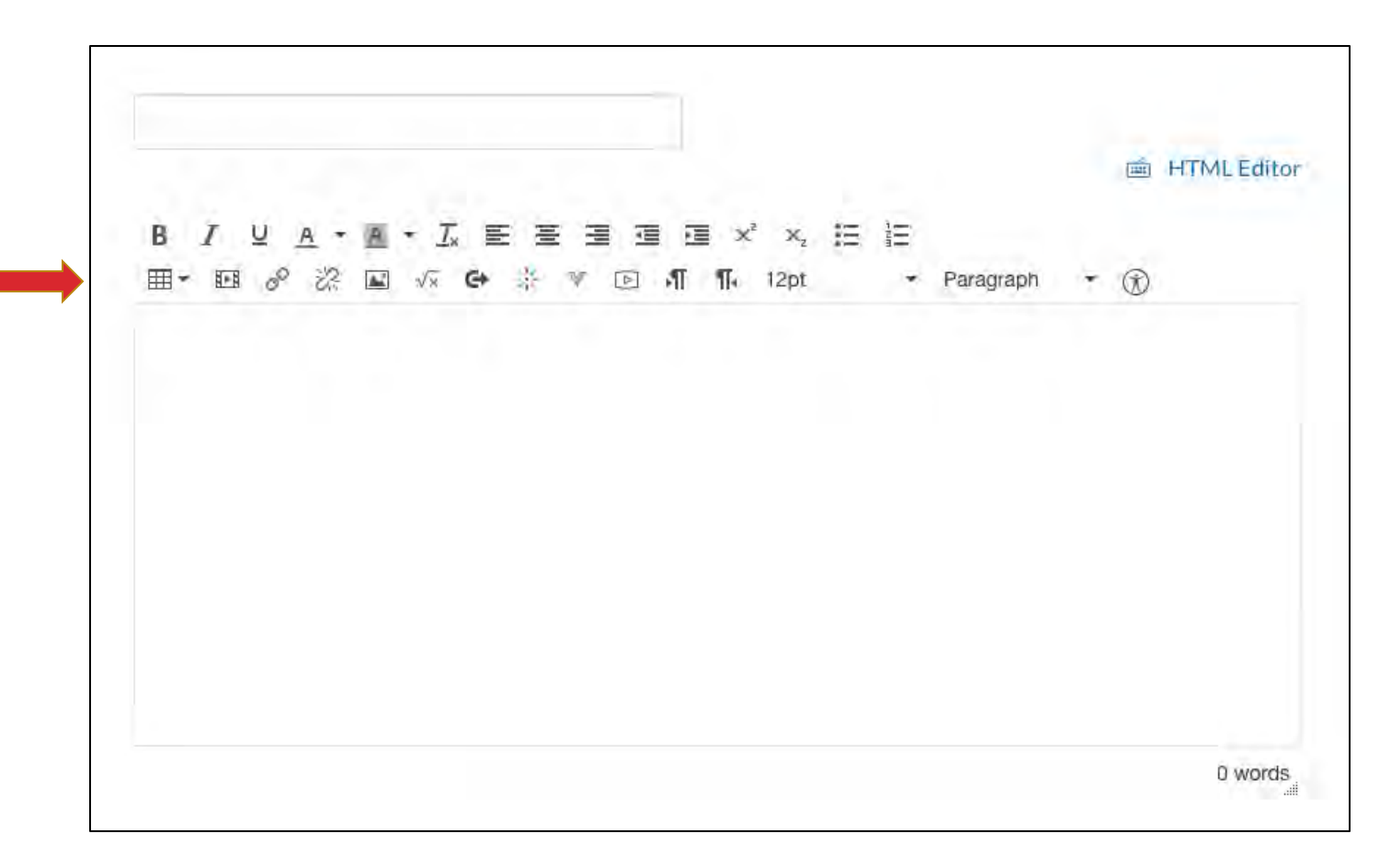

# Insert Media

• Click the "play" button located next to the insert table on the menu.

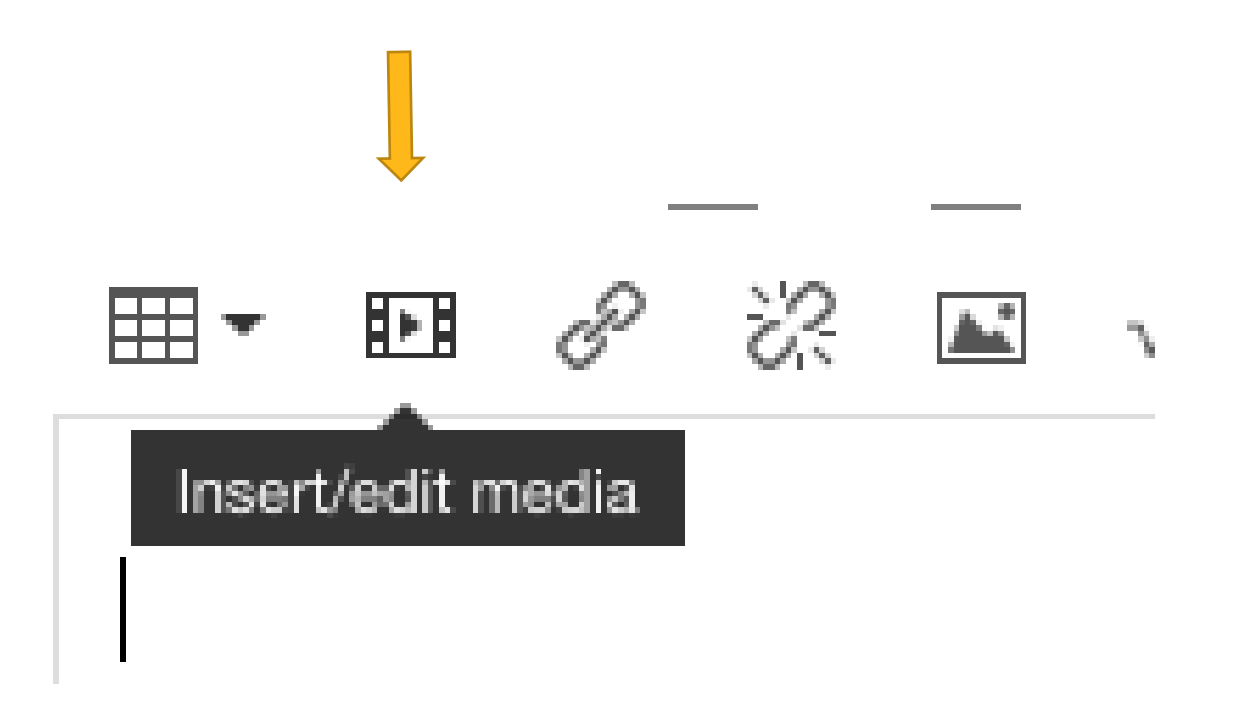

# Embed Media

- Embedding media refers to the video or image's ability to play directly into the page as opposed to "opening a new window"
- This would be ideal for videos in both internal (EduTube) or external (YouTube)

## Embed

## If the media you are using has an embed code, you will copy and paste it here.

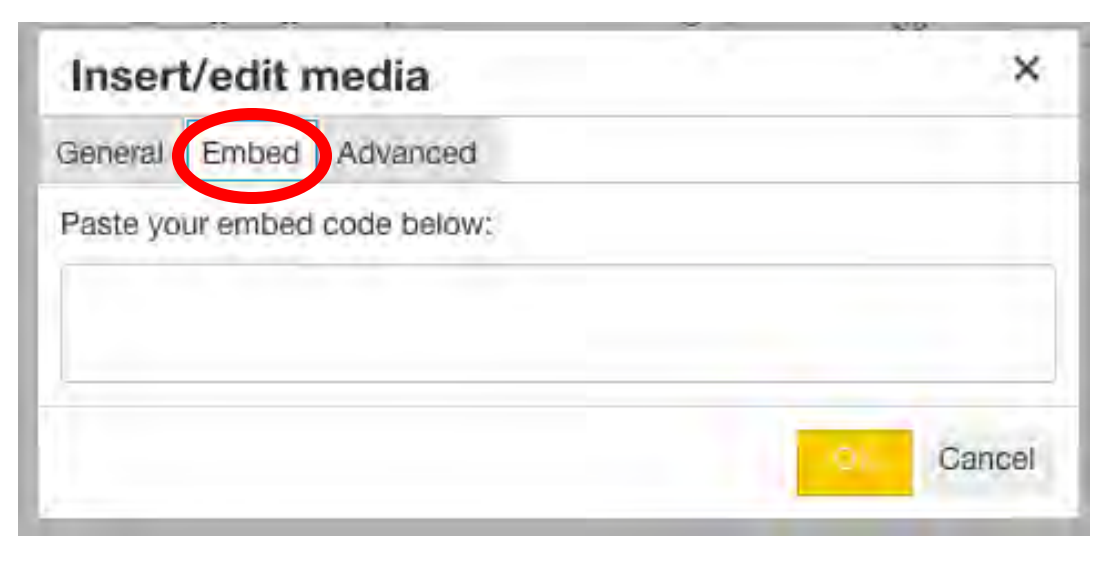

# Insert Link

- Inserting a link refers to adding a link (such as a webpage) to the content
- It is recommended to add text (such as saying click here), highlight the desired text, and inserting the link
- The link will show up as <u>blue</u> when a website has been attached

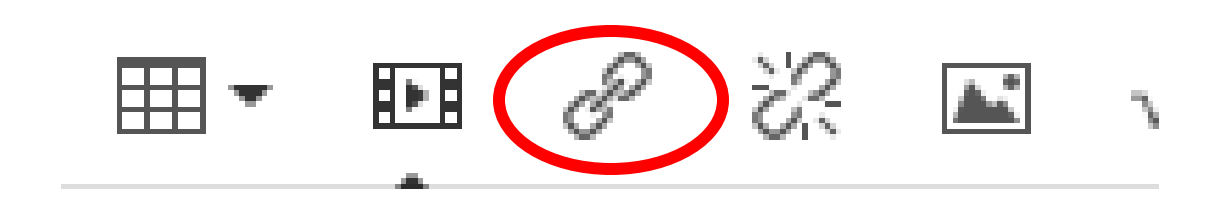

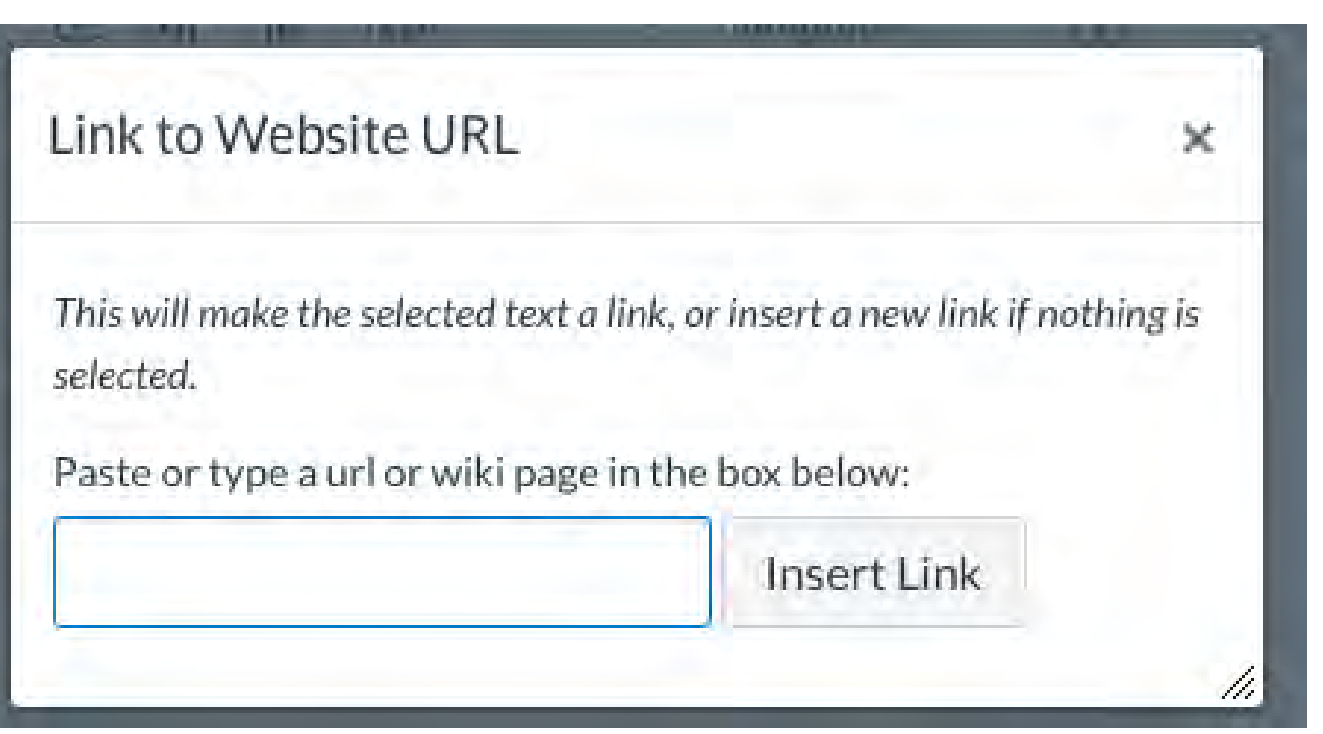

| Inser                                    | rt Image                                                                                       |
|------------------------------------------|------------------------------------------------------------------------------------------------|
| ≣≁₽                                      |                                                                                                |
| Insert / Edit Image                      | ×                                                                                              |
| Image Source                             |                                                                                                |
| URL Canvas Flie                          | :kr                                                                                            |
| http://example.com/image                 | png                                                                                            |
| Attributes                               |                                                                                                |
| Alttext                                  |                                                                                                |
| 1.1.1.1.1.1.1.1.1.1.1.1.1.1.1.1.1.1.1.1. | Describe the image to improve accessibility                                                    |
| Decorative Image                         | Indicates the image is for decorative purposes only and should not<br>be read by screenreaders |
| Dimensions                               | Aspect ratio will be preserved                                                                 |
|                                          | Cancel                                                                                         |

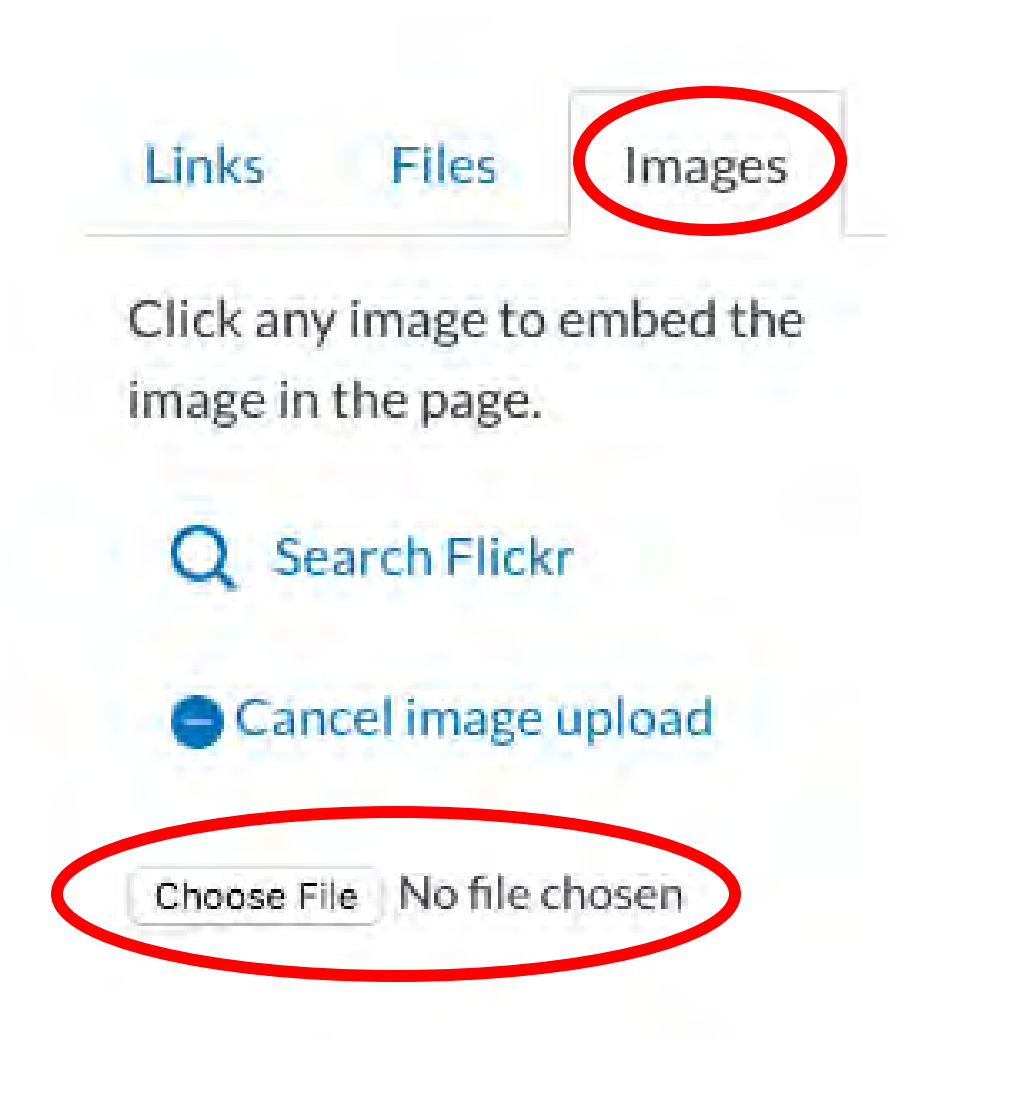

# Record and Upload Media

- Use this feature to use your webcam and microphone to create your own videos or announcements
- If you have your own video recording, you can use the Upload Media button to locate the file from your computer

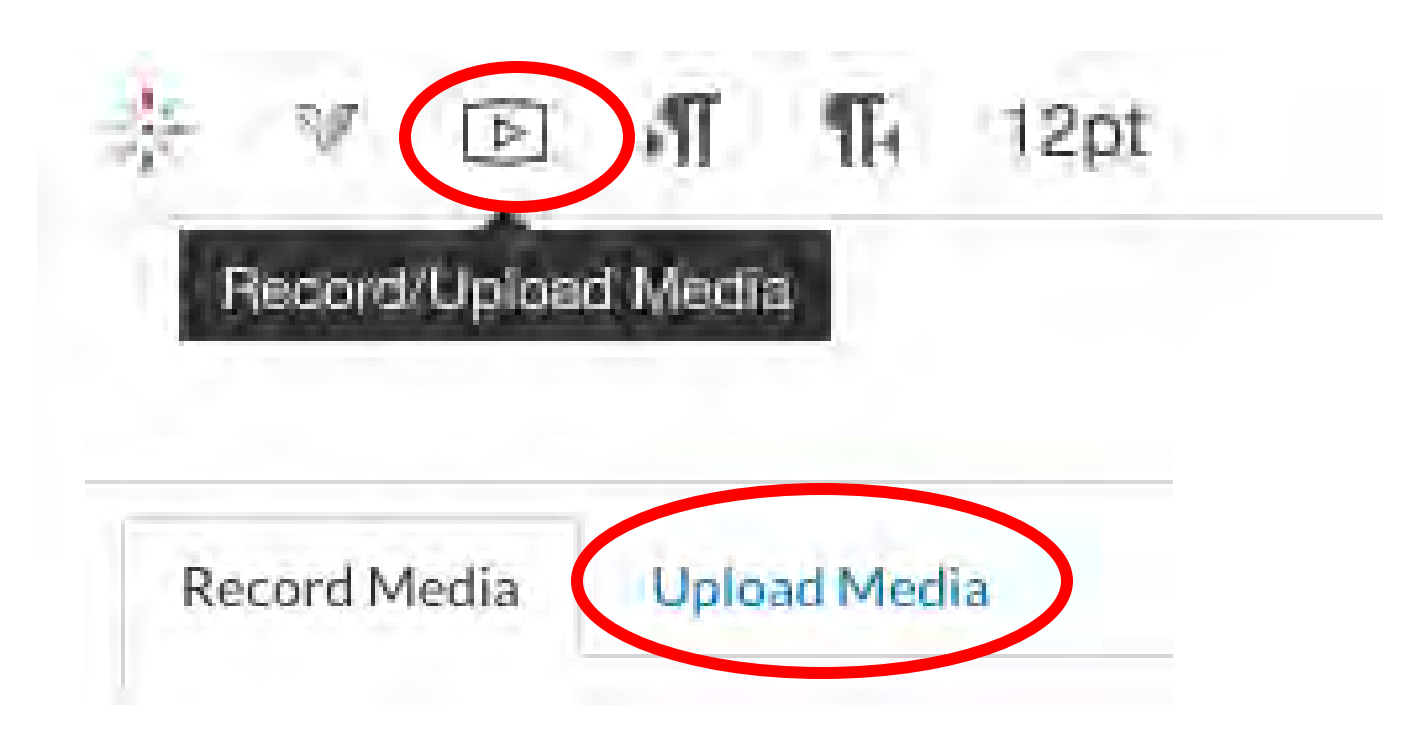

# Create Assignments

# Create an Assignment

- Locate the module you wish to add the assignment to
- Click the + sign on the righthand side

| ∦ • Fi | rst Module                                           | Prerequisites: Start Here Module | •+        | : |
|--------|------------------------------------------------------|----------------------------------|-----------|---|
| # P    | Notes for Instructors on how to edit Content Modules |                                  | $\otimes$ | ; |
| # P    | ***Module 1 Agenda                                   |                                  | 0         | : |

# Create an Assignment

- Click the + sign on the module
- From the drop-down list click **Assignment**
- Select **New Assignment** if creating one or choose from existing assignment list
- Name the Assignment (if creating new)
- Click Add Item

Sample assignments are located under **Assignments Available For Use** 

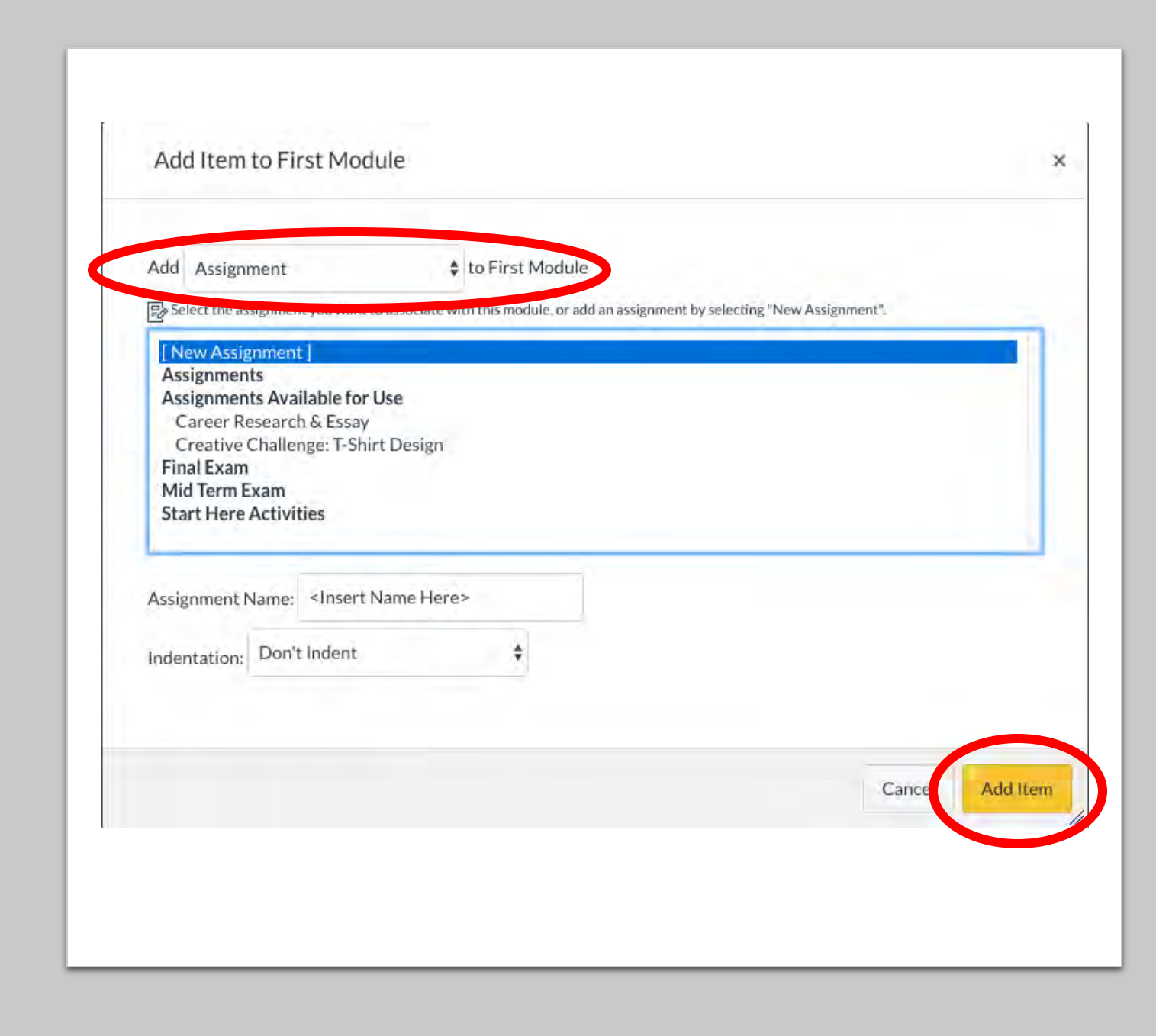

# Edit an Assignment

- Click the name of desired assignment
- Select Edit
- Edit the text field with needed information
- Update:
  - Points
  - Assignment group
  - Display Grade\*\*
  - Submission Type

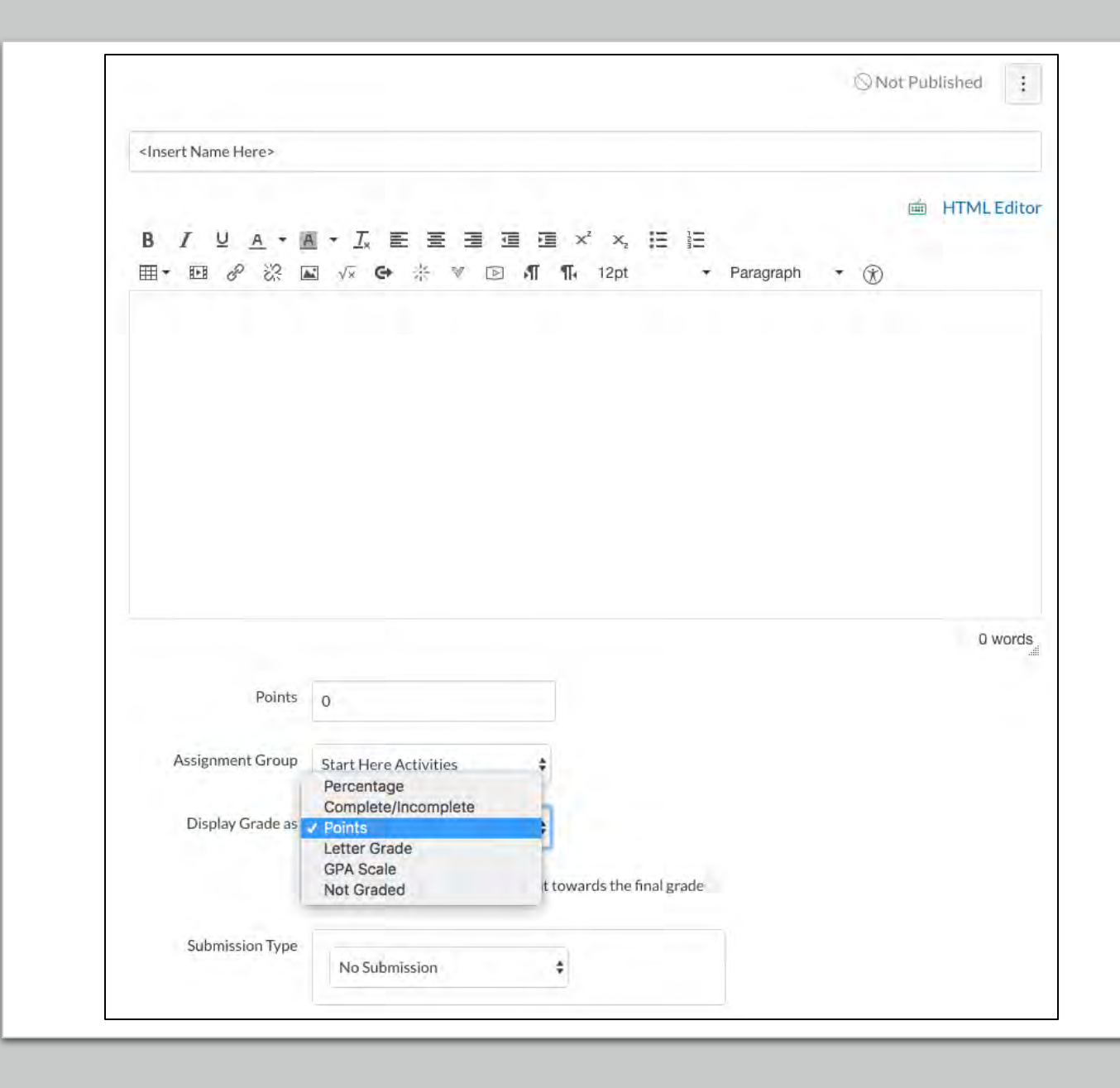

# Submission Type: Online

| N N          |
|--------------|
|              |
| er 🚽         |
| I Tool       |
| any options  |
| intry        |
|              |
| ite URL      |
|              |
| a Recordings |
|              |
|              |

# Edit an Assignment continued

- Insert a due date for the assignment
- Edit the Available From and Until boxes
  - •This feature allows assignments to "open" and "close" at designated times.
- Click Save or Save and Publish if this edit is complete

|                          | Everyone           | ×  |       |        |                |      |
|--------------------------|--------------------|----|-------|--------|----------------|------|
|                          | Due                |    |       |        |                |      |
|                          |                    |    |       |        |                |      |
|                          | Available from     |    | Until |        |                |      |
|                          |                    |    |       |        |                |      |
|                          |                    | +4 | Add   |        |                |      |
|                          |                    |    |       |        |                |      |
| Notify users that this c | ontent has changed |    |       | Cancel | Save & Publish | Save |
|                          |                    |    |       |        |                |      |
|                          |                    |    |       |        |                |      |

## Create Quizzes and Question Banks

# Process for Creating a Quiz

Step 1. Create a Question Bank Allows you to share questions between quizzes/exams

Step 2. Create the Quiz

Step 3. Attach the Question Bank to a Quiz

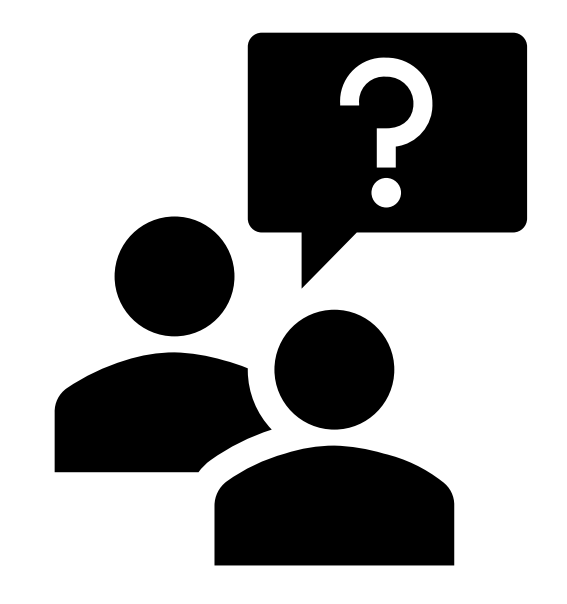

# Process for Creating a Quiz

Step 1. Create a Question Bank Allows you to share questions between quizzes/exams

Step 2. Create the Quiz

Step 3. Attach the Question Bank to a Quiz

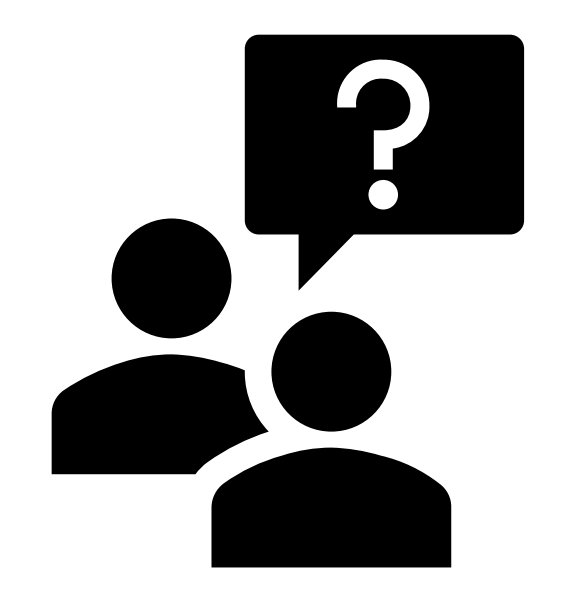

## Create a Question Bank

Begin by clicking **Quizzes** on the left-hand side of the screen.

Home Syllabus Announcements Modules Grades Purchase Course Materials Accessibility Report Assignments Ø Collaborations Ø ø Conferences Discussions ø Ø Files ø Outcomes Ø People ø Pages Quizzes Ø Settings

# Create a Question Bank

| rch for Quiz                              | +Quiz :                 |
|-------------------------------------------|-------------------------|
| Assignment Quizzes                        | ⑦ Manage Question Banks |
| ****Sample Quiz<br>100 pts   10 Questions | Commons Favorites       |
|                                           |                         |
|                                           |                         |

### **Course Question Banks**

#### Sample Question Bank

14 Questions Last Updated: Mar 6 at 9:35am

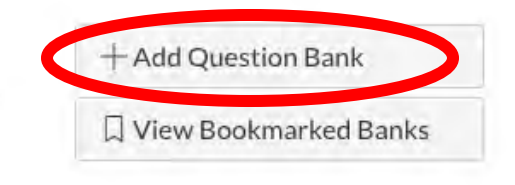

X

# Create a Question Bank

- Name the question bank and hit Enter
- Select the title of new question bank
- Select +Add a Question

| Bank Name                                                                                                    | $\mathbb{X} \otimes \mathbb{X}$                          |
|----------------------------------------------------------------------------------------------------|----------------------------------------------------------|
| O Questions<br>Last Updated: Mar 9 at 11:42am                                                                      | X 🗞 🗵                                                    |
| Sample Question Bank 2                                                                                             | + Add a Question                                         |
| Remember, changes to question templates won't automatically update quizzes that are already using those questions. | Sedit Bank Details $\rightarrow$ Move Multiple Questions |
|                                                                                                    |                                                          |

# Adding Questions

- Add question title (Optional)
- Select the question type from drop-down menu
- Type your question and add any relevant content/answer choices
- Select Update Question

Please note that the point value for the question does not need to be updated at this time.

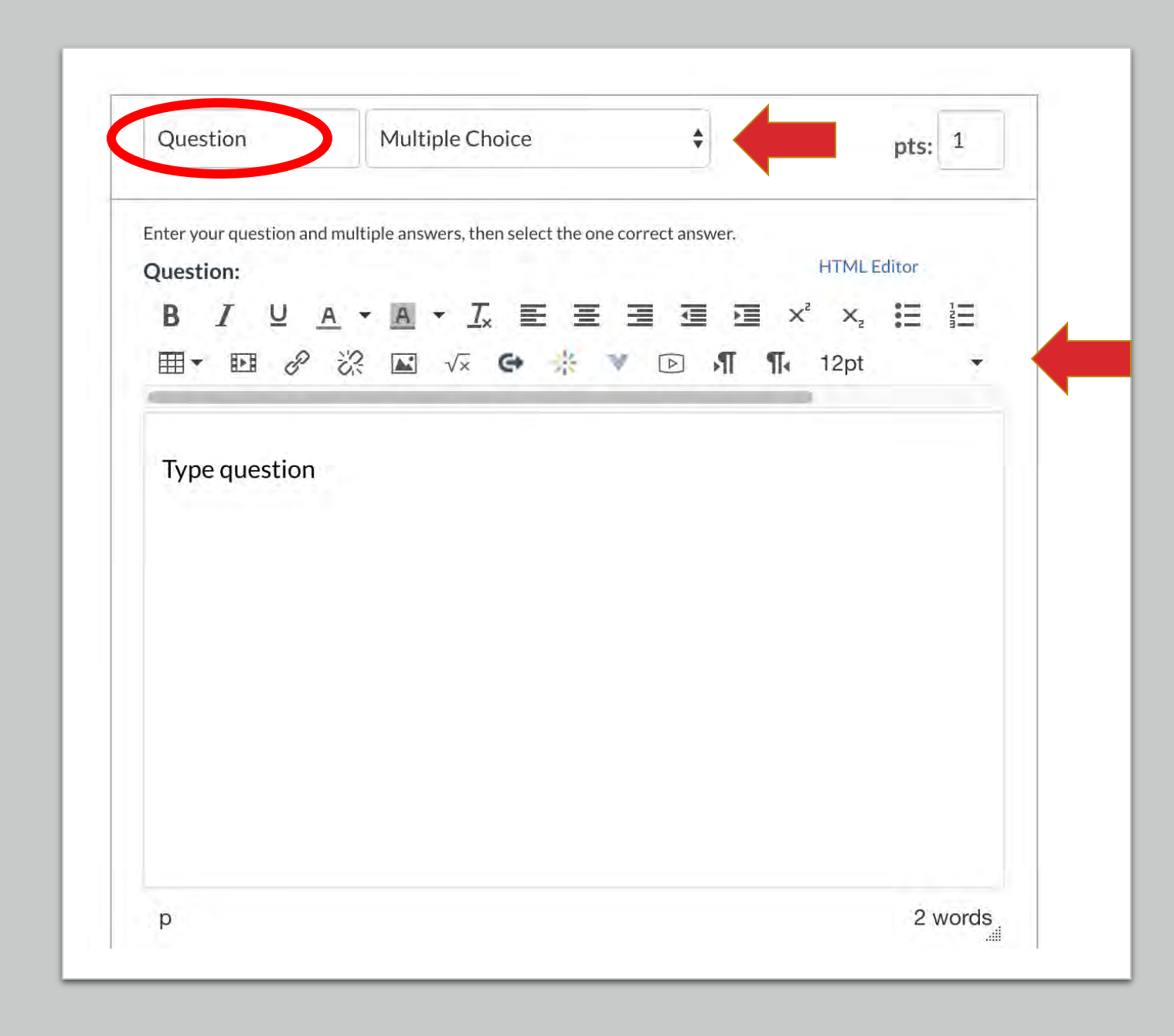

# Process for Creating a Quiz

Step 1. Create a Question Bank Allows you to share questions between quizzes/exams

Step 2. Create the Quiz

Step 3. Attach the Question Bank to a Quiz

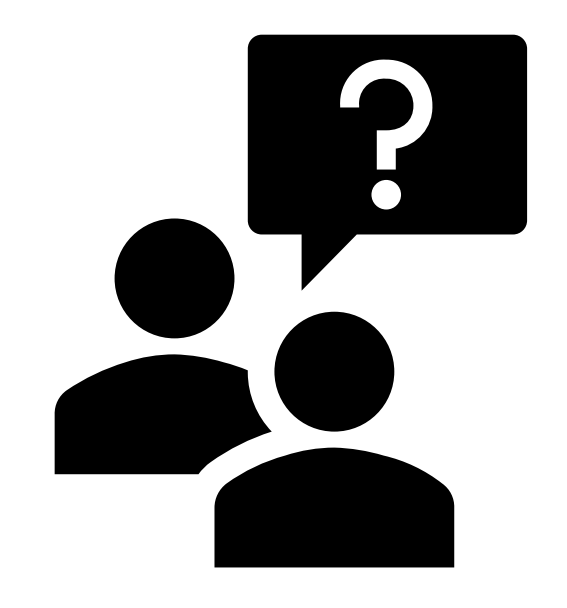

- Click Modules in the Course Navigation Menu
- Locate the module to add a quiz
- Click the + sign on the module
- From the drop-down list click Quiz, and then click [New Quiz]
- Type a name for the quiz
- Click Add Item

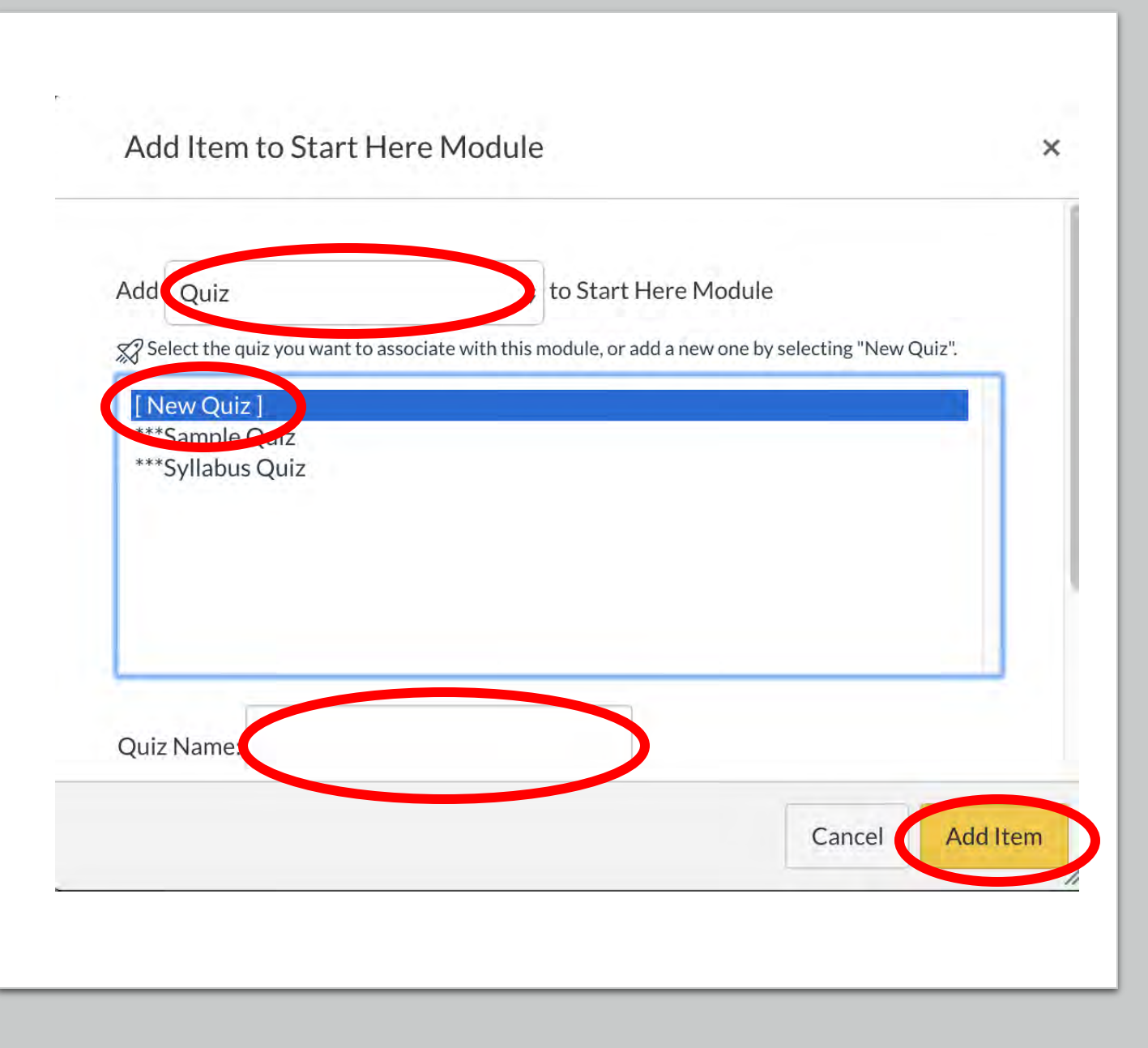

- Click the title of the quiz
- Click on the **Edit** button on the Quiz page
- Add details in the Details tab
  - Quiz Name
  - Directions
  - Select the type of quiz from the Quiz Type drop down menu
  - Select an assignment group from the Assignment Group drop-down menu (if applicable)
  - Type in the maximum number of points in the Score field if graded survey is chosen

| ***Sample Quiz                                                  |                                                             |
|-----------------------------------------------------------------|-------------------------------------------------------------|
| Quiz Instructions:                                              | m HTML Editor                                               |
| BIUA·A                                                          |                                                             |
|                                                                 | 🛿 🗸 🔄 🦑 🖤 🗈 🞢 🏗 12pt 🔹 Paragraph                            |
| books, notes, and elect<br>You will have 20 minute              | ronics.<br>es to complete this quiz. Good luck!             |
| books, notes, and elect<br>You will have 20 minut               | ronics.<br>es to complete this quiz. Good luck!<br>31 words |
| books, notes, and elect<br>You will have 20 minut               | ronics.<br>es to complete this quiz. Good luck!<br>31 words |
| books, notes, and elect<br>You will have 20 minute<br>Quiz Type | ronics.<br>es to complete this quiz. Good luck!<br>31 words |

- Select your choices for Options
  - Shuffle Answers
  - Time Limit
  - Allow multiple attempts
  - Allowed attempts
  - Quiz score to keep
  - Let students see quiz responses
  - Show one question at a time
  - Lock questions after answering

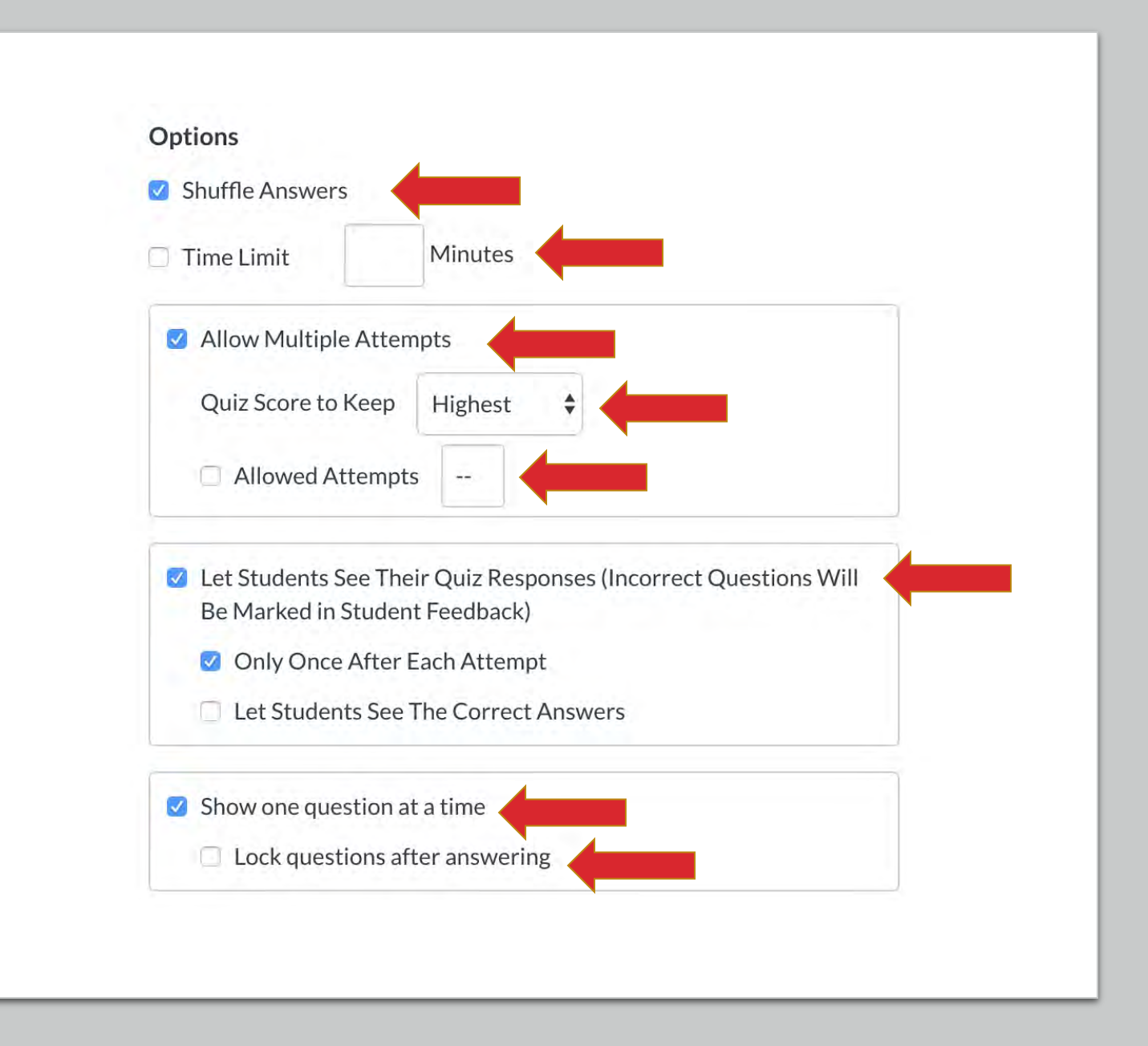

- Insert a due date for the quiz
- Edit the Available
  From and Until boxes
  - This feature allows quizzes to "open" and "close" at designated times.

|   | Require an access code   |   |  |
|---|--------------------------|---|--|
|   | Filter IP Addresses      |   |  |
| n | Assign to                |   |  |
|   | Everyone X               |   |  |
|   | Due                      |   |  |
|   | Jan 24, 2019 11:59pm     | Ē |  |
|   | Thu Jan 24, 2019 11:59pm |   |  |
|   |                          |   |  |
|   | + Add                    | 4 |  |

# Process for Creating a Quiz

Step 1. Create a Question Bank Allows you to share questions between quizzes/exams

Step 2. Create the Quiz

Step 3. Attach the Question Bank to a Quiz

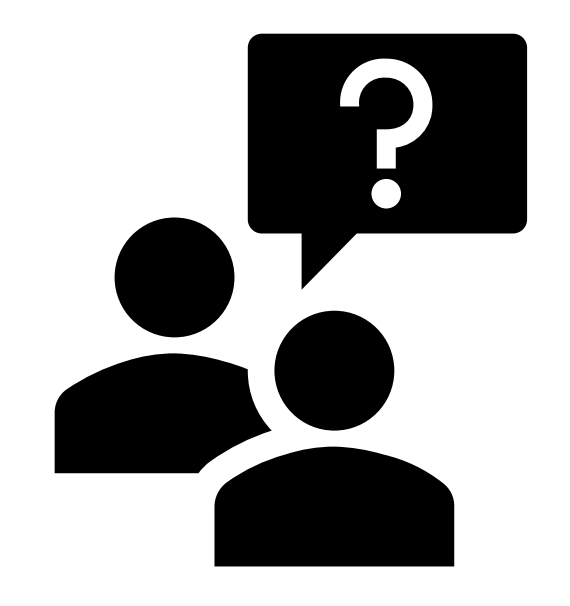

# Attaching Questions to a Quiz

- Click Questions tab
- Click +New Question Group
- Select Link to a Question Bank
- Select the Question Bank you created
- Click Select Bank
- Specify how many questions should be picked from the bank and their value.
- Click Save

|         | + New Question Group Q Find Questions |
|---------|---------------------------------------|
| Group   | Pick 1 questions, 1 pts per question  |
| Calicer | stop.                                 |
| Group   | Pick 1 questions, 1 pts per question  |

# Publish a Module

# Unpublished vs. Published

### This is what an unpublished module looks like:

🗄 🗸 Unit 1

## This is what a published module looks like:

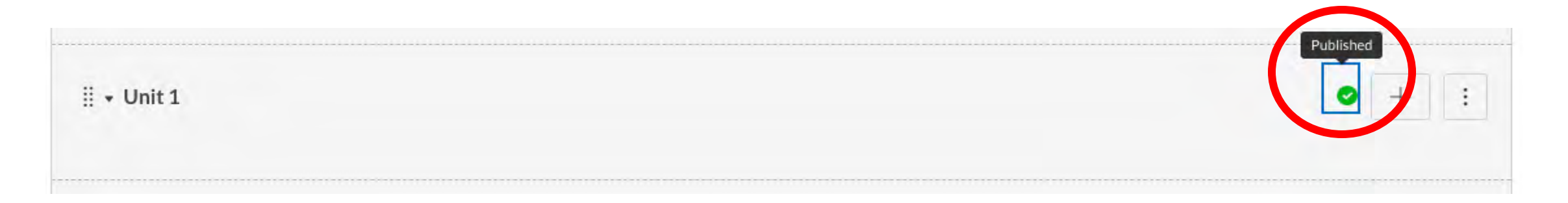

# What Needs To Be Published?

- ✓ The individual quiz/assignment/page
   ✓ The module
- ✓The entire course

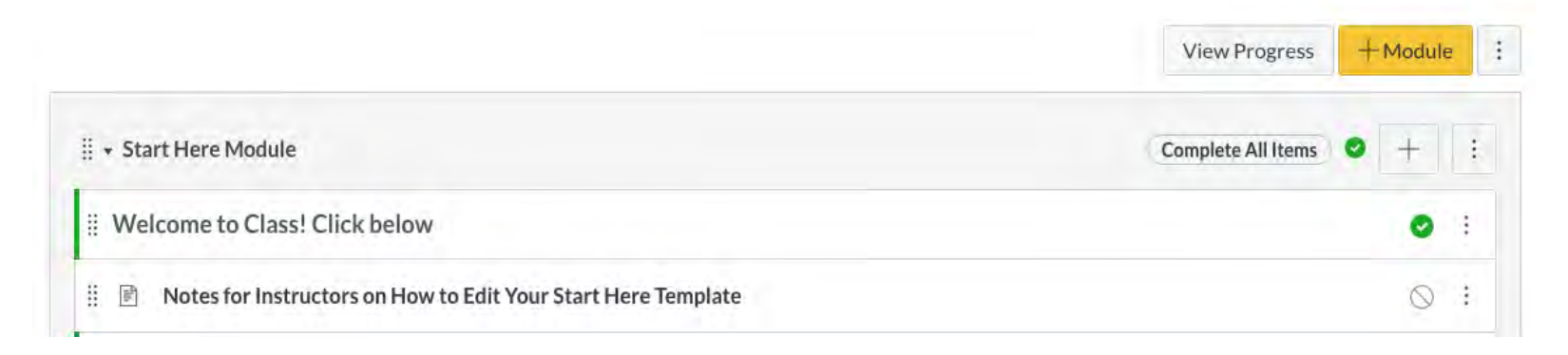

If any one of these are not completed, the course will not be correctly viewed to students.

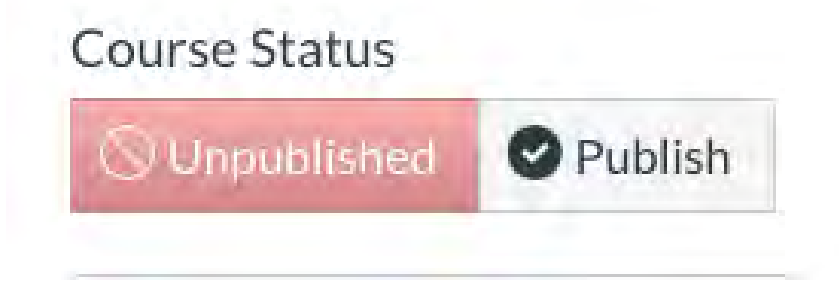

# Unpublished vs. Published

### To publish the module, press the grey strike out button.

🗄 🛛 Unit 1

## To unpublish the module, press the green check mark.

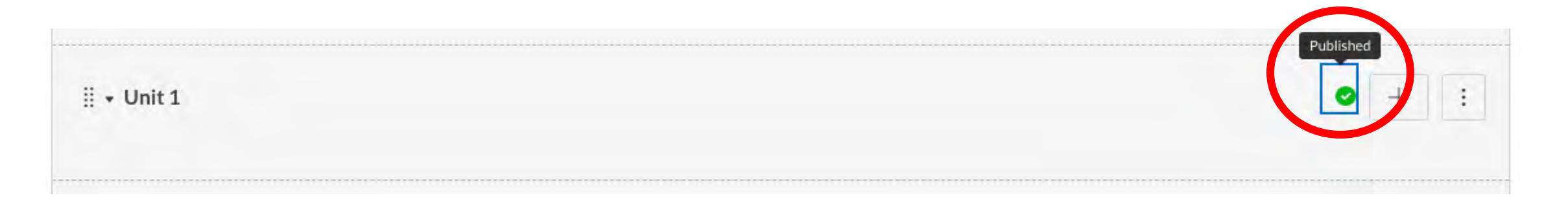

# Student View
#### Student View

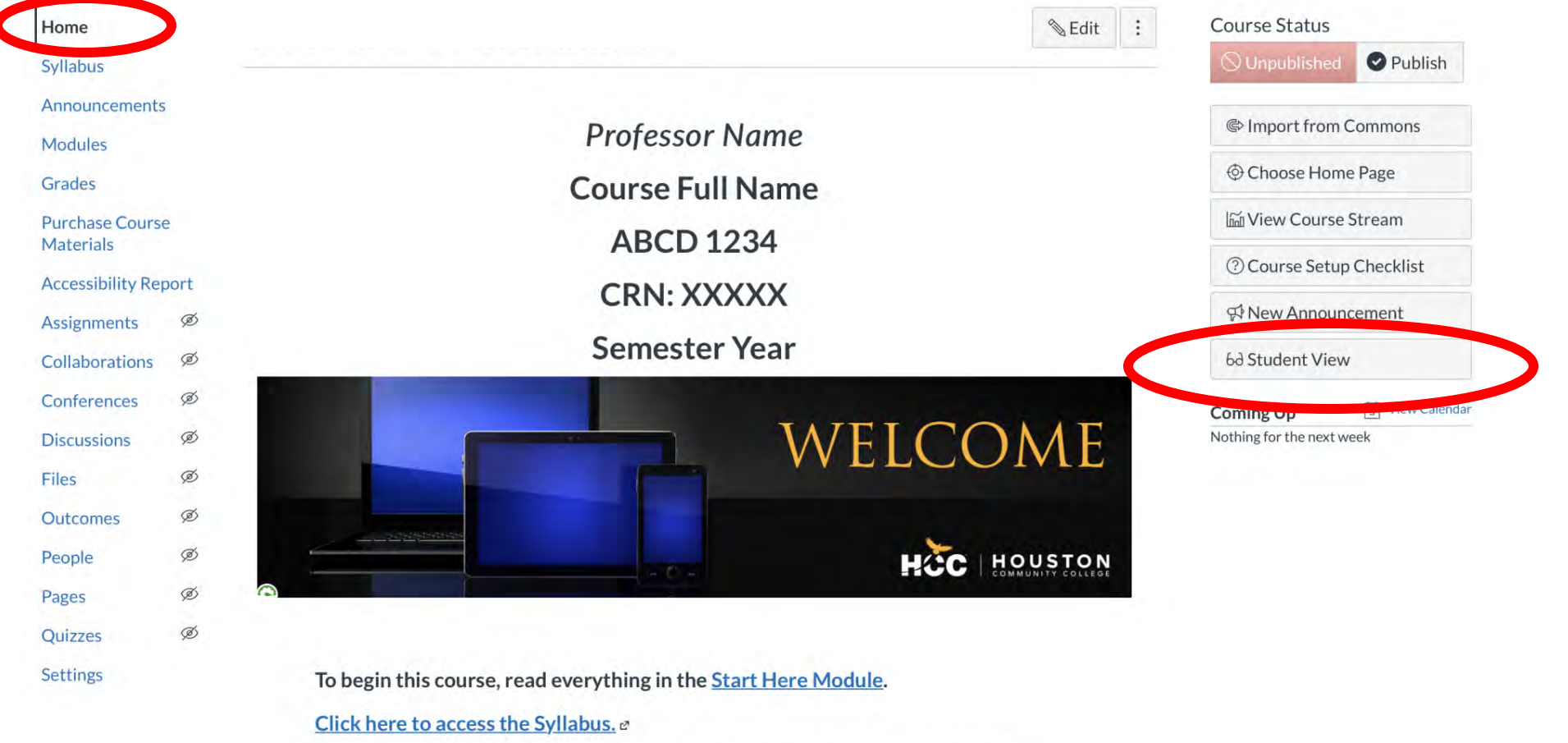

To navigate this course, move sequentially through the modules by clicking the Next or Previous buttons.

### Student View allows you to see what your students see HOUSTON COMMUNITY COLLEGE

#### How Do I Know I Am In Student View?

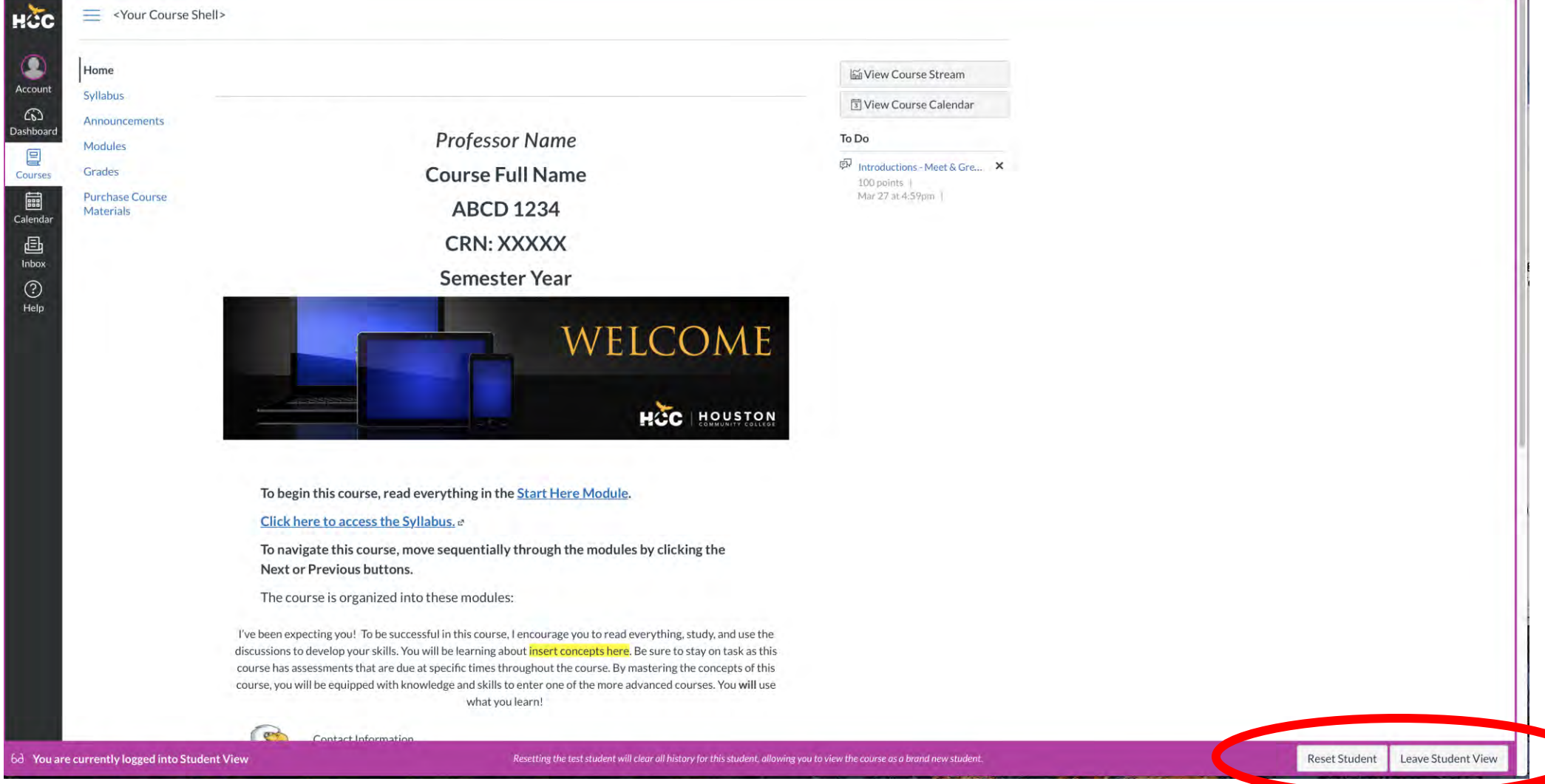

### Publishing a Course

# Publishing a Course

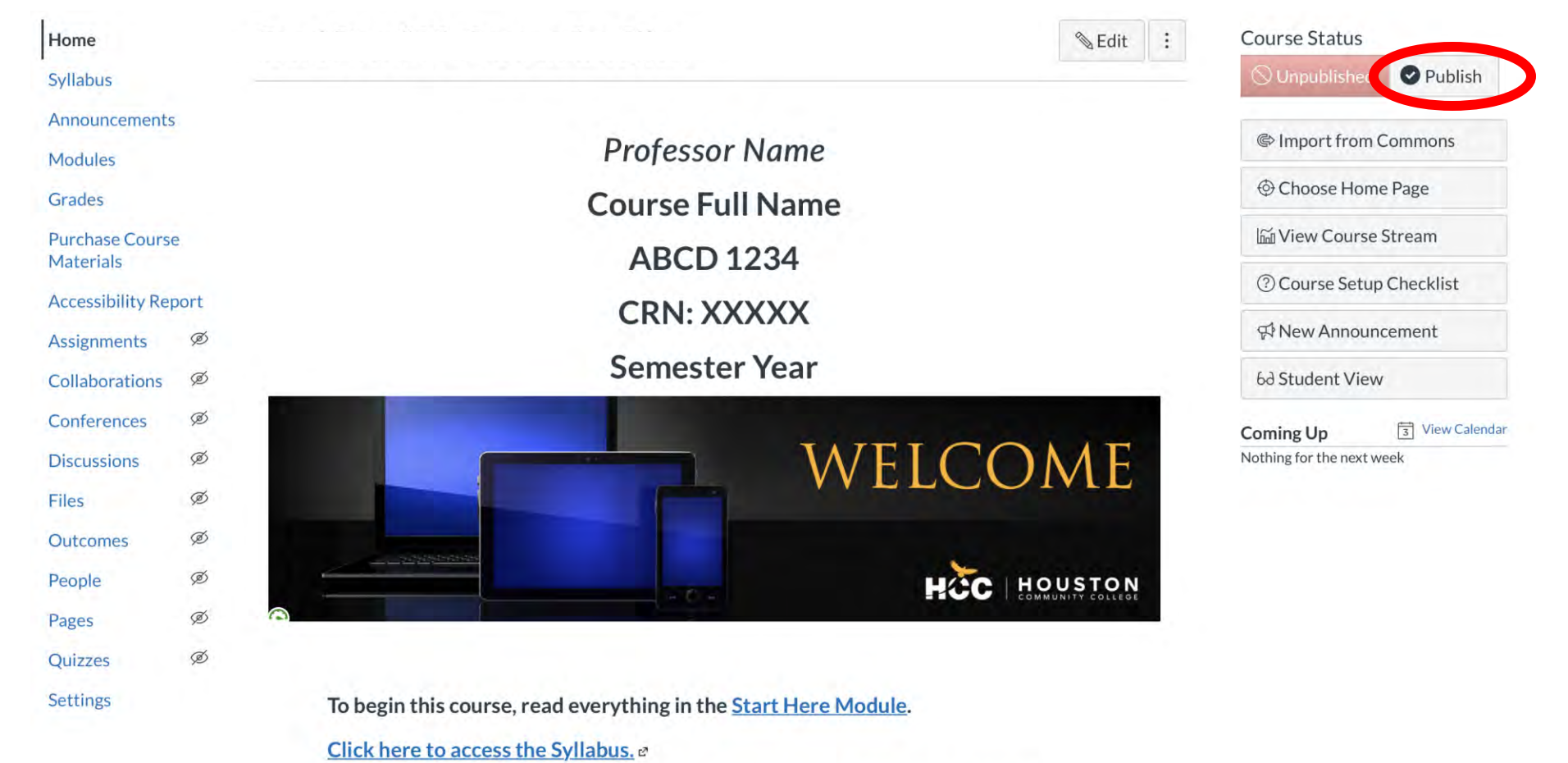

To navigate this course, move sequentially through the modules by clicking the Next or Previous buttons.

# Importing Courses

# When Do You Import New Courses?

 $\checkmark$ 

Duplicating an "already built" course

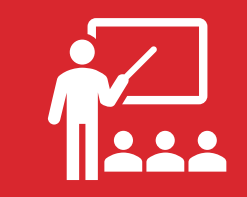

To avoid editing a "live" course and utilizing a sandbox environment instead

### Importing New Courses

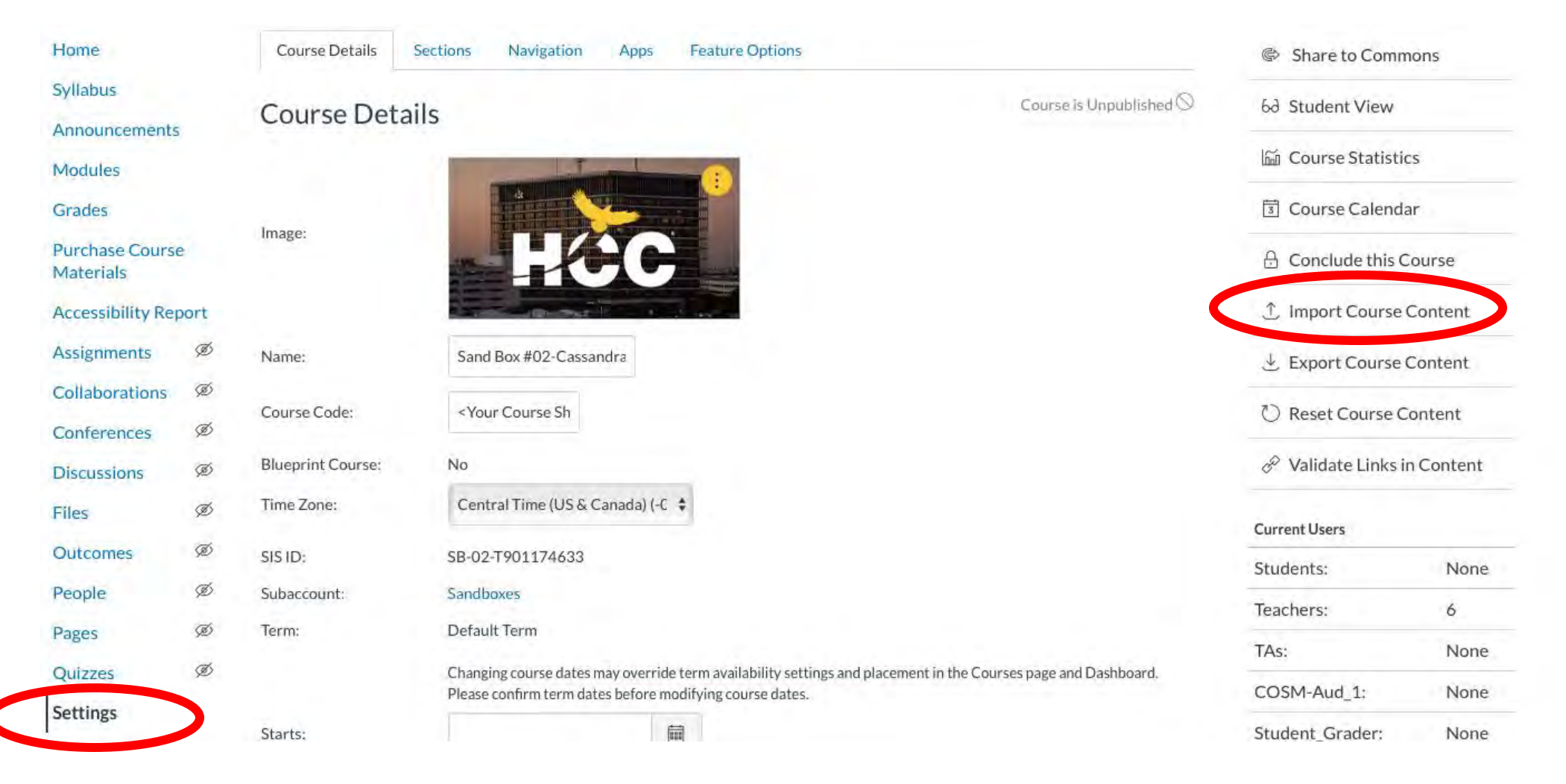

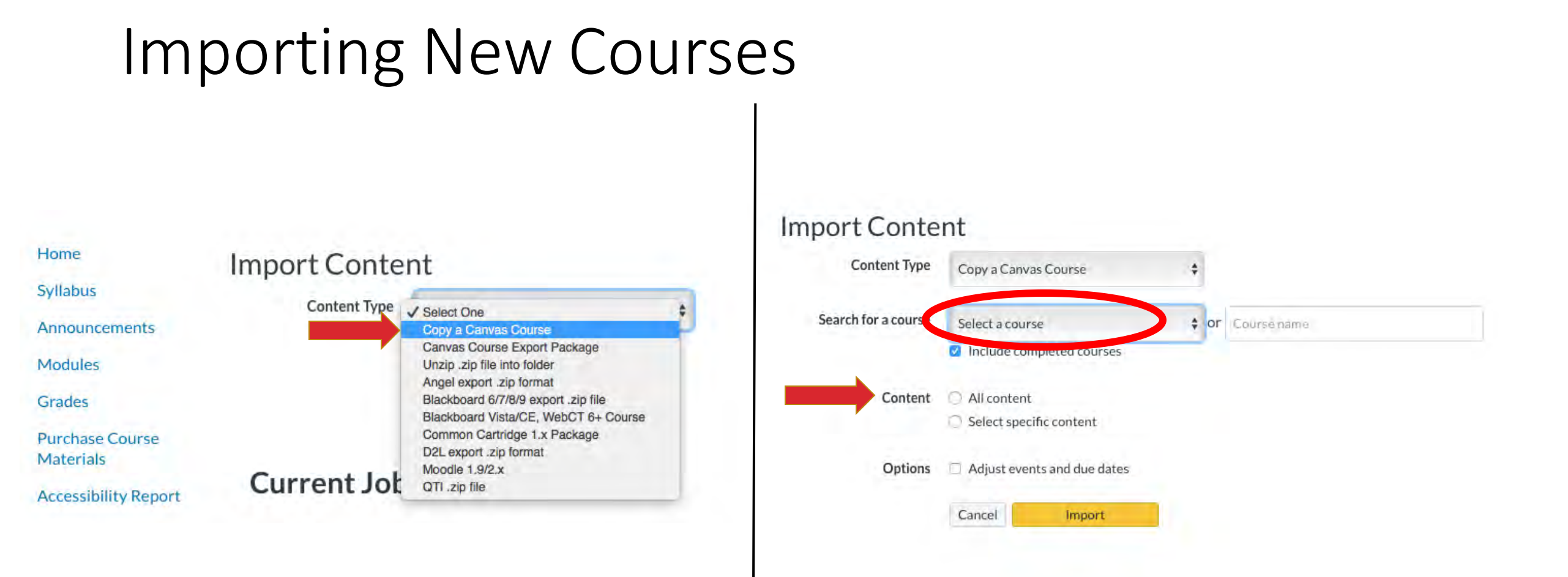

### Before You Go Checklist

#### Before You Go Checklist

- □ Is your Syllabus updated to reflect any changes?
- □ Is your course/contact information updated on the home page?
- Are the necessary pages/module/courses published? And verified by using the Student View feature?

#### Instructor Resources for Teaching Online

### What Is It?

- Supporting Materials For Faculty
  - How To Guides
  - Best Practice Articles
  - Canvas Guide
- Hidden from Student View
- Live Updates
- Located At the Bottom of the *Start Here For Faculty Preparedness Template*

| Instructor Resources                     | ◎ + : |
|------------------------------------------|-------|
| Instructor Resources for Teaching Online | 0 :   |

# What Is On It?

#### Instructor Resources for Teaching Online

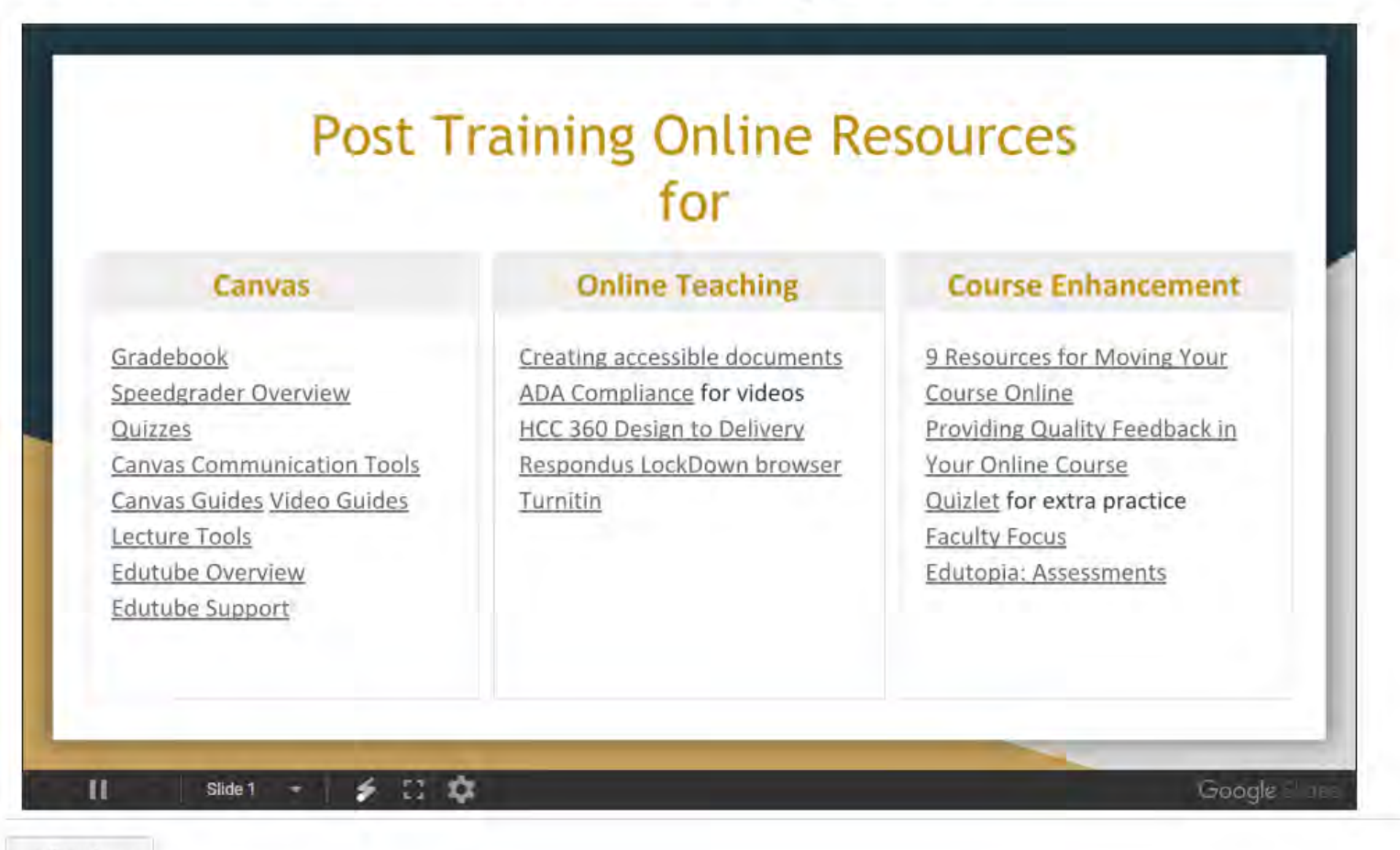

Previous

# WE ARE HERE TO HELP YOU